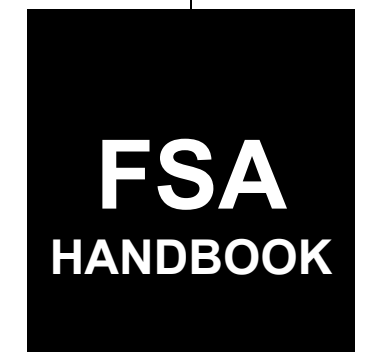

# Tree Assistance Program Automation

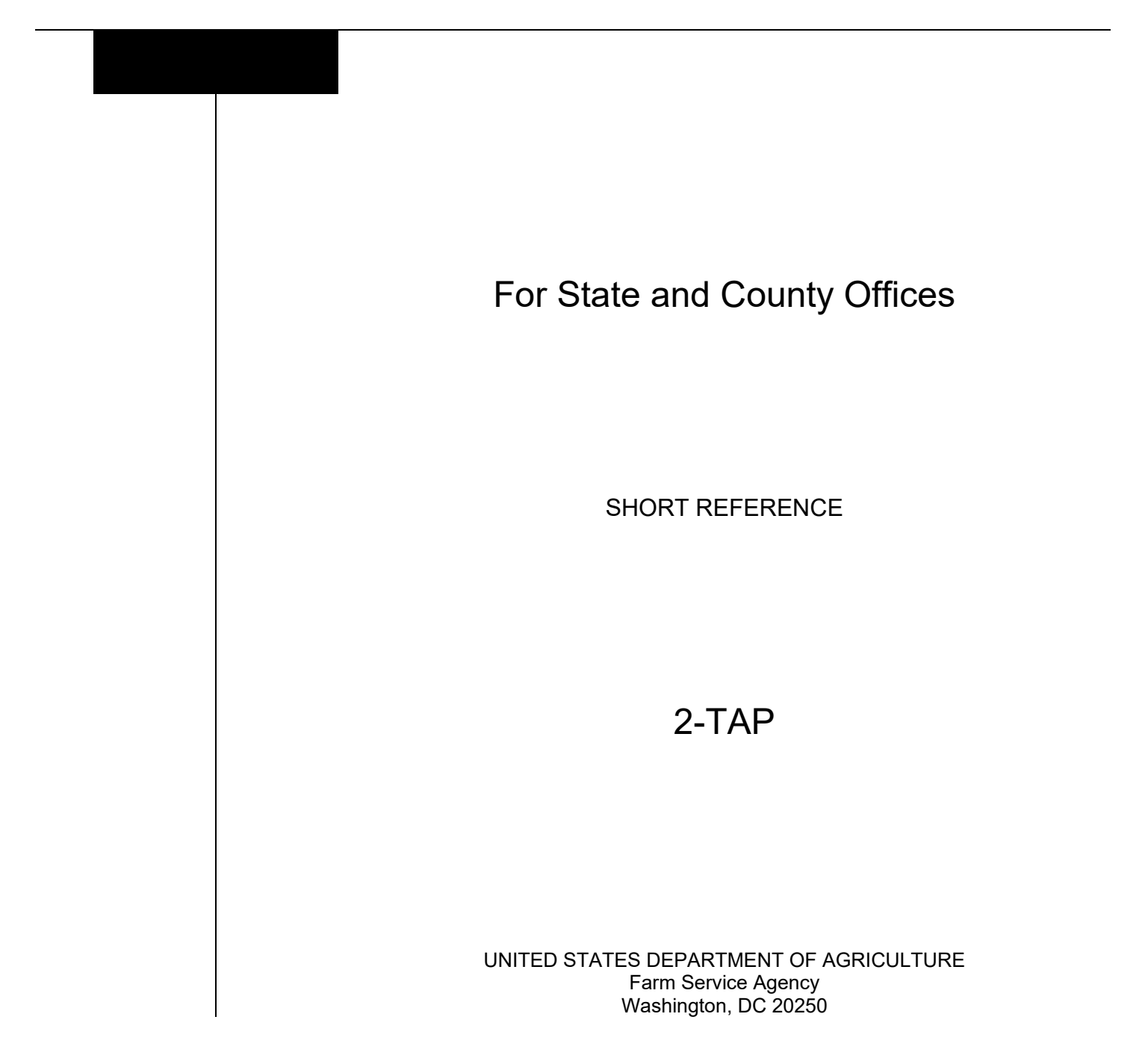

.

#### UNITED STATES DEPARTMENT OF AGRICULTURE

Farm Service Agency Washington, DC 20250

| Tree Assistance Program Automation |             |
|------------------------------------|-------------|
| <b>2-TAP</b>                       | Amendment 1 |

Approved by: Acting Deputy Administrator, Farm Programs

Anie Ashlute

#### **Amendment Transmittal**

#### A Reason for Issuance

This handbook provides automation procedures for TAP.

**Note:** This handbook replaces automation procedures in 1-TAP (Rev. 4). 1-TAP will be amended to remove those procedures.

•

## Page No.

## Part 1 General Information

| 1    | Handbook Coverage          | 1-1 |
|------|----------------------------|-----|
| 2    | Responsibilities           | 1-2 |
| 3    | Submitting Software Issues | 1-2 |
| 4    | Receipt for Service        | 1-3 |
| 5-20 | (Reserved)                 |     |

## Part 2 TAP Software

| 21    | Accessing TAP Software                          | 2-1 |
|-------|-------------------------------------------------|-----|
| 22    | State, County and Program Year Selection Screen | 2-2 |
| 23    | Left Navigation Menu                            | 2-3 |
| 24    | Nationwide Customer Service                     | 2-4 |
| 25-40 | (Reserved)                                      |     |

## Part 3 Mortality Rates

| 41    | Administrator Main Menu Screen    | 3-1 |
|-------|-----------------------------------|-----|
| 42    | Mortality Rate Maintenance Screen | 3-2 |
| 43    | Adding Mortality Rates            | 3-4 |
| 44    | Editing Mortality Rates           | 3-6 |
| 45-60 | (Reserved)                        |     |
|       |                                   |     |

## Part 4 Applications

| 61    | TAP Application Summary Screen  | 4-1  |
|-------|---------------------------------|------|
| 62    | Creating New Application        | 4-4  |
| 63    | Add New Stand (PART B) Screen   | 4-5  |
| 64    | Stand Summary Screen            | 4-8  |
| 65    | Deleting Stands                 | 4-10 |
| 66    | Adding Practices                | 4-11 |
| 67    | Deleting Practices              | 4-14 |
| 68    | Recording Applicant's Signature | 4-15 |
| 69-80 | (Reserved)                      |      |

| Part 5 |                                | Stand and Practice Determinations                                                                                                    | 0                        |
|--------|--------------------------------|----------------------------------------------------------------------------------------------------|--------------------------|
|        | 81<br>82<br>83<br>84<br>85-100 | COC Determination (PART D & E) Screen<br>Edit Stand for COC Action/Determination Screen<br>Adding Determined Practices<br>Add Practice Information for COC Action/Determination Screen<br>(Reserved) | 5-1<br>5-2<br>5-6<br>5-7 |
| Part 6 |                                | COC Determinations                                                                                                    |                          |
|        | 101<br>102<br>103<br>104-11    | COC Determinations Individual Applications<br>COC Determination Bulk Approvals<br>COC Determination Electronic Approvals                                                                             | 6-1<br>6-3<br>6-4        |
| Part 7 |                                | Performance and Payment                                                                                                    |                          |
|        | 111<br>112<br>113<br>114-12    | Certifying Practices<br>Replacement Crops<br>COC Determination of Performance<br>20 (Reserved)                                                                                                    | 7-1<br>7-6<br>7-6        |
| Part 8 |                                | Reports                                                                                                    |                          |
|        | 121<br>122                     | TAP Reports<br>ECPR                                                                                                    | 8-1<br>8-3               |

| 1 4 1  |              |
|--------|--------------|
| 122    | ECPR         |
| 123-15 | 0 (Reserved) |

## Part 9 Payment Provisions

| 151 | General Payment Provisions         | 9-1  |
|-----|------------------------------------|------|
| 152 | Funds Control                      | 9-3  |
| 153 | Payment Limitation and Eligibility | 9-4  |
| 154 | Payment Processing                 | 9-6  |
| 155 | Canceling Payments                 | 9-9  |
| 156 | Overpayments                       | 9-10 |
| 157 | Charging Interest                  | 9-11 |

## Exhibits

| 1 | Reports, | Forms, | Abbreviations, | and | Redelegations |
|---|----------|--------|----------------|-----|---------------|
|---|----------|--------|----------------|-----|---------------|

- 2 (Reserved)
- 3 Menu and Screen Index
- 4 Calculating Total Determined Trees Lost for Payment

.

### Part 1 General Information

## 1 Handbook Coverage

## A Purpose

This handbook contains step-by-step instructions for using the web-based software to administer TAP.

### **B** Authority and Responsibilities

PDD has the authority and responsibility for the instructions in this handbook. SND has the authority and responsibility for policy in 1-TAP.

## C Related FSA Handbooks

The following FSA handbooks are related to TAP.

| IF the area of concerns                                | THEN see |
|--------------------------------------------------------|----------|
| audits and investigations                              | 9-AO.    |
| program appeals                                        | 1-APP.   |
| document retention period                              | 32-AS    |
| approved abbreviations, signatures, and authorizations | 1-CM.    |
| acreage compliance                                     | 2-CP.    |
| conservation compliance                                | 6-CP.    |
| interest rates                                         | 50-FI    |
| establishing claims                                    | 58-FI.   |
| prompt payment provisions                              | 61-FI.   |
| receipts, payments, and deposits                       | 64-FI.   |
| web-based eligibility records                          | 3-PL.    |
| actively engaged determination                         | 6-PL.    |
| foreign persons provisions                             | 6-PL.    |
| payment eligibility determinations                     | 6-PL.    |
| receipts for service                                   | 1-RFS.   |
| TAP policy and procedure                               | 1-TAP.   |

#### 2 **Responsibilities**

#### A Background

The responsibilities for TAP functions described in this paragraph are in addition to the responsibilities in 1-TAP.

#### **B** Office Responsibilities

The following table describes the responsibilities of each office for TAP activity.

| Office                | Responsibilities                                                                              |
|-----------------------|-----------------------------------------------------------------------------------------------|
| PDD                   | Implements automated processes to support TAP functions in                                    |
|                       | State and County Offices.                                                                     |
|                       | Provide procedural assistance to State Offices on data entry                                  |
|                       | requirements and software operations.                                                         |
| SND                   | Provides TAP policies for administering and delivering tree                                   |
|                       | assistance program.                                                                           |
| State Offices         | Provide:                                                                                      |
|                       | application training to County Offices                                                        |
|                       | • procedural assistance to County Offices on data entry requirements and software operations. |
| FPAC Business Center, | Develops software and provides technical assistance to PDD.                                   |
| ISD                   |                                                                                               |

#### **3** Submitting Software Issues

#### A Overview

County Offices will report software issues to their State Office specialist. If the specialist is unable to resolve the issue, submit the issue to the FSA Farm Programs Software Issues SharePoint site at <u>PDD Software Issues SharePoint Site.</u>

**Note:** The PDD Software Issue SharePoint site is **only** for State Office specialists and the National Office. County Office employees **must not** request access.

## **B** Providing State Office Access to the PDD Software Issue Site:

State Office specialists who do not have access to the PDD SharePoint site can request access via the SharePoint site.

## 4 **Receipt for Service**

## A Overview

1-RFS provides policy for RFS and should be documented using RFS-Receipt for Service.

Note: RFS-Receipt for Service training materials can be found on the <u>DAFP Internet site</u>.

## **B** Action

Access the RFS application according to the following table.

| Step | Action                                                           |
|------|------------------------------------------------------------------|
| 1    | Access the FSA Applications Intranet Screen at                   |
|      | https://intranet.fsa.usda.gov/fsa/applications.asp.              |
| 2    | Under "FSA Applications", "Applications Directory", CLICK "P-Z". |
| 3    | CLICK "RFS – Receipt for Service".                               |

## 5-20 (Reserved)

•

## Part 2 TAP Software

#### 21 Accessing TAP Software

#### A Overview

TAP functions:

- are within a web-based software
- can only be accessed by FSA employees with Level II eAuthentication certification.

#### **B** Security Roles

The following are security roles.

- FSA County Office employees with authorized access will be able to administer applications nationwide; however, determinations for applications outside of their assigned counties will be made by the administrative State and county.
- FSA State Office employees with authorization will have full access to all applications within their State. Although designated State Office users have the capability to edit applications, this access does not constitute authority to create, edit, or inactivate applications. State Office users must use discretion within the software as State Office users have full County Office functionality.
- FSA National Office employees with authorized access will have full access to all applications nationwide.

## C Accessing the TAP Software

Access the TAP Software according to this table.

| Step | Action                                                          |
|------|-----------------------------------------------------------------|
| 1    | Access the FSA Intranet, FSA Applications Page at               |
|      | https://intranet.fsa.usda.gov/fsa/applications.asp              |
| 2    | Under "FSA Applications", "Applications Directory", CLICK "P-Z" |
| 3    | CLICK "TAP – Tree Assistance Program".                          |

#### 22 State, County and Program Year Selection Screen

#### A Overview

After logging in, the State, County and Program Year Selection Screen will be displayed. Multi county users must select a State/county and program year before proceeding.

State users will need to select the applicable county before proceeding.

#### **B** State, County and Program Year Selection Screen

The following is an example of the State, County and Program Year Selection Screen for a county user.

| United States Department of<br>Farm Service                                            | Agriculture<br>Agency                    | Tree Assistance Program (TAP)                                    |
|----------------------------------------------------------------------------------------|------------------------------------------|------------------------------------------------------------------|
|                                                                                        |                                          |                                                                  |
| TAP Home About FSA                                                                     | Help Contact Us Exit TAP                 | Logout of eAuth                                                  |
| TAP Menu<br>Welcome<br>COUNTY USER<br>Role: County<br>User<br>Sign Up<br>TAP Home Page | State, County and Pr<br>Progra<br>State- | ogram Year Selection<br>m Year: 2024<br>County:<br>Submit Cancel |

## C Action

On the State, County and Program Year Selection Screen:

- using the drop-down menu select the program year if different than current program year
- using the drop-down menu select State and county if applicable
- CLICK "Submit". The TAP Application Summary Screen will be displayed.

## 23 Left Navigation Menu

#### A Overview

After the user has successfully logged into the TAP software with applicable program year, State and county the TAP Application Summary Screen will be displayed. The TAP Application Screen displays a left navigation menu with a list of available links to administer and monitor TAP activities.

## **B** Left Navigation Menu Links

The following table provides the links and descriptions for the left navigation menu.

| Link                | Description                                                        |
|---------------------|--------------------------------------------------------------------|
| TAP Home Page       | Navigates to the TAP Welcome Screen.                               |
|                     |                                                                    |
|                     | CLICK "TAP" to proceed to the State, County and Program            |
|                     | Year Selection Screen. See paragraph 22.                           |
| State and County    | Navigates to the State, County and Program Year Selection          |
| Selection           | Screen. See paragraph 22.                                          |
| Nationwide Customer | Navigates to the State, County and Program Year Selection          |
| Service             | Screen to enter any State and county nationwide. See paragraph 24. |
| COC Determination   | Allows users to approve or disapprove multiple applications at     |
| Bulk Approval       | one time. See paragraph 102 for bulk approvals.                    |
|                     |                                                                    |
|                     | <b>Note:</b> Applications must be approved on paper by COC or      |
|                     | designee before using this option.                                 |
| COC Determination   | Allows authorized users who have been delegated authority by       |
| Electronic Approval | COC approval to electronically approve or disapprove               |
|                     | applications in lieu of a physical signature.                      |
|                     |                                                                    |
|                     | Warning: All County Office employees have access to the            |
|                     | electronic approval process; however, only                         |
|                     | employees with the appropriate authority should                    |
| D (T1' '1 '1')      | approve or disapprove CCC-899.                                     |
| Payment Eligibility | Navigates to the Bulk Payment Eligibility Approval/Disapproval     |
| Bulk Approval       | Screen that allows County Office users to approve or disapprove    |
|                     | performance on multiple stands.                                    |
| Reports             | Navigates to the Select Report Screen allowing users to create     |
|                     | reports for the State and county selected.                         |
| Blank CCC-899       | Navigates to a blank CCC-899                                       |
| Receipt for Service | Navigates to the RFS system. See 1-RFS for further details.        |

#### 24 Nationwide Customer Service

#### A Overview

Counties can process TAP applications nationwide. Counties will need to select the program year, State, and county before proceeding.

#### **B** Example of State, County and Program Year Selection Screen

The following is an example of the State, County and Program Year Selection Screen after Nationwide Customer Service link has been clicked from the TAP Summary Screen.

| United States Department of<br>Farm Service                                                            | Agriculture<br>Agency  |                                          | Tree Assistance Program (TAP) |
|----------------------------------------------------------------------------------------------------|------------------------|------------------------------------------|-------------------------------|
|                                                                                                    |                        | è =                                      |                               |
| TAP Home About FSA                                                                                     | Help Contact Us        | Exit TAP                                 | Logout of eAuth               |
| TAP Menu<br>Welcome<br>COUNTY USER<br>Role: Nationwide<br>Customer Service<br>Sign Up<br>TAP Home Page | State, County<br>Progr | and Pro<br>am Year:<br>State:<br>County: | gram Year Selection           |

## C Action

On the State, County and Program Year Selection Screen:

- using the drop-down menu, select the program year
- using the drop-down menu, select the State
- using the drop-down menu, select the county
- CLICK "Submit. The TAP Summary Screen will be displayed.

#### 25-40 (Reserved)

#### 41 Administrator Main Menu Screen

#### **A** Overview

The Administrator Main Menu allows State Office administrative users to add, update, modify, and view TAP normal mortality rates.

After a State Office user has logged into the TAP system, the State, County and Program Year Selection Screen will be displayed.

Users will click the "Admin Menu" at the bottom of the screen to access the Administrator Main Menu.

The following is an example of the State, County and Program Year Selection Screen for a State or national user.

| State, County and Program Year Selection       |                                                           |  |  |  |  |
|------------------------------------------------|-----------------------------------------------------------|--|--|--|--|
| Program Year:                                  | 2024 ~                                                    |  |  |  |  |
| State:                                         | <u> </u>                                                  |  |  |  |  |
| County:                                        |                                                           |  |  |  |  |
| county.                                        |                                                           |  |  |  |  |
|                                                | Submit Cancel                                             |  |  |  |  |
|                                                |                                                           |  |  |  |  |
|                                                |                                                           |  |  |  |  |
| e   National User Menu   ASG Menu Admin I      | Menu LFSA Internet   FSA Intranet   USDA.gov              |  |  |  |  |
| tatement   Privacy Policy   Non-Discrimination | n Statement   Information Quality   USA.gov   White House |  |  |  |  |

### **B** Administrator Main Menu Screen

The following is an example of the Administrator Main Menu Screen for a State Office user.

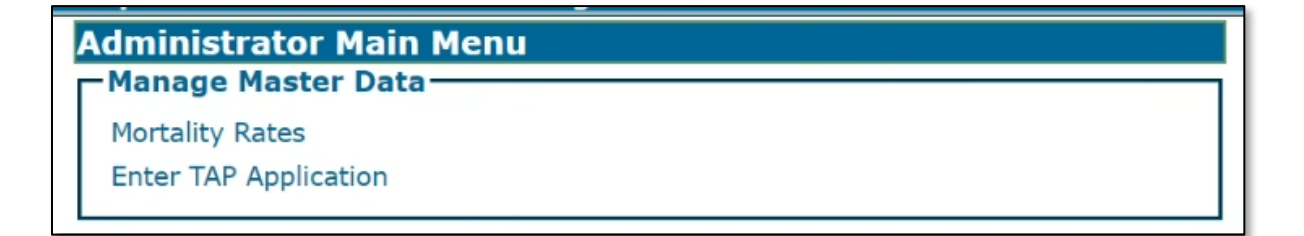

## 41 Administrator Main Menu Screen (Continued)

#### C Action

On the Administrator Main Menu, CLICK Mortality Rates. The Mortality Rate Maintenance Screen will be displayed.

#### 42 Mortality Rate Maintenance Screen

#### A Overview

The Mortality Rate Maintenance Screen allows users to add, edit, or delete mortality rates for a specific State, county, and program year.

## **B** Mortality Rate Maintenance Screen

The following is an example of the Mortality Rate Maintenance Screen.

| Mortality Rate Maintenance |                          |                    |                     |                   |             |  |  |  |
|----------------------------|--------------------------|--------------------|---------------------|-------------------|-------------|--|--|--|
| Go back to the Admin Menu  |                          |                    |                     |                   |             |  |  |  |
|                            |                          |                    |                     |                   |             |  |  |  |
|                            | State: Pennsylvania(42)  |                    |                     |                   |             |  |  |  |
|                            |                          | <b>.</b> .         | (007)               |                   |             |  |  |  |
|                            |                          | County             |                     | •                 |             |  |  |  |
|                            | Pr                       | ogram Yea          | r: 2024 🗸           |                   |             |  |  |  |
| FSA<br>Code                | Active<br>Status         | Approval<br>Status | Crop Name           | Mortality<br>Rate | Action      |  |  |  |
| 0326                       | Active                   | Approved           | Apricots            | 3.00%             | Edit Delete |  |  |  |
| 0128                       | Active                   | Approved           | Cherries            | 3.00%             | Edit Delete |  |  |  |
| 0254                       | Active                   | Approved           | Plums               | 1.00%             | Edit Delete |  |  |  |
| 0034                       | Active                   | Approved           | Peaches             | 3.00%             | Edit Delete |  |  |  |
| 0144                       | Active                   | Approved           | Pears               | 1.00%             | Edit Delete |  |  |  |
| 0054                       | Active                   | Approved           | Apples              | 3.00%             | Edit Delete |  |  |  |
| 0100                       | Active                   | Approved           | Maple               | 3.00%             | Edit Delete |  |  |  |
| 1302                       | Inactive                 | Approved           | Tangors             | 3.00%             | Edit Delete |  |  |  |
| 7321                       | Active                   | Approved           | Christmas Trees     | 3.00%             | Edit Delete |  |  |  |
| 0375                       | Active                   | Approved           | Chestnuts           | 3.00%             | Edit Delete |  |  |  |
| 6000                       | Active                   | Approved           | Caneberries         | 3.00%             | Edit Delete |  |  |  |
| 0108                       | Active                   | Approved           | Blueberries         | 3.00%             | Edit Delete |  |  |  |
| 1010                       | Active                   | Approved           | Nursery - Field     | 3.00%             | Edit Delete |  |  |  |
| 1010                       | Active                   | Approved           | Nursery - Container | 3.00%             | Edit Delete |  |  |  |
| 0053                       | Active                   | Approved           | Grapes              | 1.00%             | Edit Delete |  |  |  |
| 0029                       | Active                   | Approved           | Walnuts             | 3.00%             | Edit Delete |  |  |  |
|                            | Add a New Mortality Rate |                    |                     |                   |             |  |  |  |

## 42 Mortality Rate Maintenance Screen (Continued)

## **C** Field Descriptions and Actions

The following table provides the field descriptions and actions for the Add Mortality Rate Screen.

| Field           | Description/Action                                            |                                                                                                    |  |  |  |
|-----------------|---------------------------------------------------------------|----------------------------------------------------------------------------------------------------|--|--|--|
| Go Back to the  | Clicking this button navigates to the Administrator Main Menu |                                                                                                    |  |  |  |
| Admin Menu      | Screen.                                                       |                                                                                                    |  |  |  |
| State           | Displays the State nan<br>Program Year Selecti                | Displays the State name and code selected from the State, County and<br>Program Year Selection Screen.          |  |  |  |
|                 | Using the drop-down                                           | , select a different State if applicable.                                                                       |  |  |  |
| County          | Displays the county n<br>and Program Year Se                  | ame and code selected from the State, County<br>election Screen.                                                |  |  |  |
|                 | Using the drop-down                                           | , select a different county if applicable.                                                                      |  |  |  |
| Program Year    | Displays the program<br>Program Year Selecti                  | year selected from the State, County and on Screen.                                                             |  |  |  |
|                 | Using the drop-down                                           | , select a different program year, if applicable.                                                               |  |  |  |
| FSA Code        | Displays the FSA cro                                          | p code for the tree, bush, or vine.                                                                             |  |  |  |
| Active Status   | Displays the current s status can have applic                 | Displays the current status of the crop. Only crops with an "Active" status can have applications established.  |  |  |  |
|                 | IF                                                            | THEN                                                                                                    |  |  |  |
|                 | the rate is in an inactive status                             | applications cannot be taken for that crop.                                                                     |  |  |  |
|                 | a mortality rate no<br>longer applies                         | edit the rate according to paragraph 43.                                                                        |  |  |  |
| Approval Status | Status                                                        | Definition                                                                                                    |  |  |  |
|                 | Approved                                                      | The mortality rate has been approved by the National Office.                                                    |  |  |  |
|                 | Disapproved                                                   | The mortality rate has been disapproved. The State Office specialist will contact SND for further instructions. |  |  |  |
|                 | Pending                                                       | The mortality rate is pending National Office approval.                                                         |  |  |  |
| Crop Name       | Displays the type of t the heading.                           | rees, bushes, or vines that meets the criteria in                                                               |  |  |  |
| Mortality Rate  | Displays the mortality rate for the crop.                     |                                                                                                    |  |  |  |
| Action          | CLICK:                                                        |                                                                                                    |  |  |  |
|                 | • "Edit" to edit the existing rate.                           |                                                                                                    |  |  |  |
|                 | • "Delete" to delete the mortality rate.                      |                                                                                                    |  |  |  |
| Add a New       | Clicking this button will create a new mortality rate.        |                                                                                                    |  |  |  |
| Mortality Rate  |                                                               |                                                                                                    |  |  |  |

## 43 Adding Mortality Rates

## A Overview

The Add Mortality Rate Screen allows users to add a new mortality rate for each type of tree, bush, or vine.

## **B** Add Mortality Rate Screen

The following is an example of the Add Mortality Rate Screen.

| Add Mortality Rate          |
|-----------------------------|
| Program Year: 2024          |
| State: Alabama              |
| County: Autauga(001) V      |
| Crop Name: Almonds          |
| Mortality Rate:%            |
| Status: Active 🔍 InActive 🔾 |
| Save Cancel                 |

## **C** Field Descriptions and Actions

The following table provides the field descriptions and actions for the Add Mortality Rate Screen.

| Field Description/Action |                                                                       |  |
|--------------------------|-----------------------------------------------------------------------|--|
| Program Year             | Displays the program year selected from the State, County and Program |  |
|                          | Year Selection Screen.                                                |  |
| State                    | Displays the State name and code selected from the State, County and  |  |
|                          | Program Year Selection Screen.                                        |  |

## 43 Adding Mortality Rates (Continued)

| Field          | Description/Action                                                                                                    |  |  |  |  |  |  |
|----------------|----------------------------------------------------------------------------------------------------|--|--|--|--|--|--|
| County         | Using the drop-down menu, select the applicable county.                                                                      |  |  |  |  |  |  |
|                | <b>Note:</b> The drop-down menu includes the option to "Select Many" which allows more than 1 county to apply the same rate. |  |  |  |  |  |  |
|                | The following is an example of the redisplayed Add Mortality Rate<br>Screen after the user has selected "Select Many".       |  |  |  |  |  |  |
|                | Add Mortality Rate                                                                                                    |  |  |  |  |  |  |
|                | Program Year: 2024                                                                                                    |  |  |  |  |  |  |
|                | State: Alabama                                                                                                    |  |  |  |  |  |  |
|                | County: Select Many ~                                                                                                    |  |  |  |  |  |  |
|                | Crop Name: Almonds                                                                                                    |  |  |  |  |  |  |
|                | Multi-County Selection  Select All                                                                                           |  |  |  |  |  |  |
|                | 🗆 Autauga 🔹 Baldwin 🗆 Barbour 🔷 Bibb                                                                                         |  |  |  |  |  |  |
|                | Blount Bullock Butler Calhoun                                                                                                |  |  |  |  |  |  |
|                | Chambers Cherokee Chilton Choctaw                                                                                            |  |  |  |  |  |  |
|                |                                                                                                    |  |  |  |  |  |  |
|                | Mortality Rate: %                                                                                                    |  |  |  |  |  |  |
|                | Status: Active D InActive                                                                                                    |  |  |  |  |  |  |
|                | Save Cancel                                                                                                    |  |  |  |  |  |  |
| Mortality Rate | Enter the mortality percentage rate                                                                                          |  |  |  |  |  |  |
| Status         | Click the applicable radio button                                                                                            |  |  |  |  |  |  |
| Save           | Clicking "Save" saves the information and navigates the user to the                                                          |  |  |  |  |  |  |
| Sure           | Mortality Rate Maintenance Screen.                                                                                           |  |  |  |  |  |  |
| Cancel         | Clicking "Cancel" returns the user to the Mortality Rate Maintenance                                                         |  |  |  |  |  |  |
|                | Screen.                                                                                                    |  |  |  |  |  |  |

## C Field Descriptions and Actions (Continued)

## 44 Editing Mortality Rates

## A Overview

The Edit Mortality Rate Screen allows State Office users to edit existing mortality rates for a specific tree, bush, or vine.

To edit existing mortality rates, CLICK "Edit" on the Mortality Rate Maintenance Screen. The Edit Mortality Rate Screen will be displayed.

## **B** Edit Mortality Rate Screen

The following is an example of the Edit Mortality Rate Screen.

| Edit                                                                                                    | Edit Mortality Rate                                     |                                                  |            |               |          |  |  |  |
|----------------------------------------------------------------------------------------------------|---------------------------------------------------------|--------------------------------------------------|------------|---------------|----------|--|--|--|
| $\Delta$ Warning: Selecting multiple counties will override the data if it already exists for that county |                                                         |                                                  |            |               |          |  |  |  |
|                                                                                                    | Program Year: 2024<br>State: Alabama<br>County: Autauga |                                                  |            |               |          |  |  |  |
| Į                                                                                                    | Multi-County Se                                         | ection 🗆                                         | Select All |               |          |  |  |  |
|                                                                                                    | 🗹 Autauga                                               | 🗆 Baldwin                                        | 🗆 Barbour  | Bibb          | <b>^</b> |  |  |  |
|                                                                                                    | 🗆 Blount                                                | 🗆 Bullock                                        | 🗆 Butler   | Calhoun       |          |  |  |  |
|                                                                                                    | □ Chambers                                              | 🗆 Cherokee                                       | □ Chilton  | Choctaw       | _        |  |  |  |
|                                                                                                    | •                                                       |                                                  |            |               | • •      |  |  |  |
|                                                                                                    | Cro<br>Mortali                                          | p Name: Lime<br>ty Rate: 3<br>Status: Ac<br>Save | s<br>      | %<br>Active O |          |  |  |  |

#### 44 Editing Mortality Rates (Continued)

#### C Action

On the Edit Mortality Rate Screen:

• CLICK applicable county(ies)

Note: CLICK "All" to update the mortality rate for all counties.

- edit the mortality rate if applicable
- change the status if applicable
- CLICK "Save".

## **D** Editing Approved Mortality Rates

If an approved mortality rate is edited, the updated mortality rate will be placed in a "Pending" approval status. The approved mortality rate will continue to be used until the updated mortality rate is approved.

The following is an example of the Mortality Rate Maintenance Screen when an approved mortality rate is edited.

| Mortality Rate Maintenance |                      |                    |           |        |                   |      |        |  |
|----------------------------|----------------------|--------------------|-----------|--------|-------------------|------|--------|--|
| Go back to the Admin Menu  |                      |                    |           |        |                   |      |        |  |
|                            | State: Mississippi - |                    |           |        |                   |      |        |  |
|                            |                      |                    | County:   | Adams  | •                 |      |        |  |
|                            |                      | Prog               | ram Year: | 2013 👻 |                   |      |        |  |
| FSA<br>Code                | Active<br>Status     | Approval<br>Status | Crop N    | ame    | Mortality<br>Rate |      | Action |  |
| 0462                       | Active               | Pending            | Kiwifruit |        | 3.00%             | Edit | Delete |  |
| 0463                       | Active               | Approved           | Kiwifruit |        | 4.00%             |      |        |  |
| 0997                       | Active               | Approved           | Atemoya   |        | 3.00%             | Edit | Delete |  |
| 0028                       | Active               | Approved           | Almonds   |        | 3.00%             | Edit | Delete |  |
| Add a New Mortality Rate   |                      |                    |           |        |                   |      |        |  |
| Go back to the Admin Menu  |                      |                    |           |        |                   |      |        |  |

5-12-25

•

### 61 TAP Application Summary Screen

#### A Overview

After users have selected the State/county and program year according to paragraph 22, the TAP Application Summary Screen will be displayed.

The TAP Application Summary Screen is the starting point for administering TAP applications.

## **B** Example TAP Application Summary Screen

The following is an example of the TAP Application Summary Screen before a TAP application has been created for the specific program year

| TAP Application Summary                                                       |                           |           |            |        |
|-------------------------------------------------------------------------------|---------------------------|-----------|------------|--------|
| • TAP applications are not found for selected State, County and Program Year. |                           |           |            |        |
| Year: 2024                                                                    | State: <b>Alabama(01)</b> | County:A  | utauga(001 | )      |
| App Num                                                                       | Applicant's Name          | Stand No  | Status     | Action |
|                                                                               | Create TAP Applicati      | on Cancel | ]          |        |

## 61 TAP Application Summary Screen (Continued)

## **B** Example TAP Application Summary Screen (Continued)

The following is an example of the TAP Application Summary Screen after TAP applications have been entered.

| TAP Application Summary |                     |            |                                      |                  |
|-------------------------|---------------------|------------|--------------------------------------|------------------|
| Year: 2023              | State: Kentucky(21) |            | County:Adair(001)                    |                  |
|                         |                     |            |                                      |                  |
| App Num                 | Applicant's Name    | Stand No   | Status                               | Action           |
| 5965                    | IMA PRODUCER A      | 98         | Pending Obligation<br>COC Determined | Edit Delete ECPR |
| 5940                    | IMA PRODUCER B      | 123        | COC Determined                       | Edit Delete ECPR |
| 5961                    | IMA PRODUCER C      | 500        | COC Determined                       | Edit Delete ECPR |
| 5941                    | IMA PRODUCER D      | 1<br>125   | Approved<br>Initiated                | Edit Delete ECPR |
| 5945                    | IMA PRODUCER E      | 10         | COC Determined                       | Edit Delete ECPR |
| 5990                    | IMA PRODUCER F      | 1011       | Approved                             | Edit Delete ECPR |
| 5971                    | IMA PRODUCER G      | 629<br>630 | Approved<br>Approved                 | Edit Delete ECPR |

## **C** Field Descriptions and Actions

The following table provides the field descriptions and actions for the TAP Application Summary Screen.

| Field            | Description/Action                                                     |  |  |
|------------------|------------------------------------------------------------------------|--|--|
| Year             | Displays the program year selected from the State, County and Program  |  |  |
|                  | Year Selection Screen.                                                 |  |  |
| State            | Displays the State name and code selected from the State, County and   |  |  |
|                  | Program Year Selection Screen.                                         |  |  |
| County           | Displays the county name and code selected from the State, County and  |  |  |
|                  | Program Year Selection Screen.                                         |  |  |
| App Num          | Displays the system assigned application number.                       |  |  |
| Applicant's Name | Displays the applicant's name.                                         |  |  |
| Stand No         | Displays the stand number entered by the user when the application was |  |  |
|                  | created.                                                               |  |  |

## 61 TAP Application Summary Screen (Continued)

| Field       | Description/Action                                                   |                                                       |  |
|-------------|----------------------------------------------------------------------|-------------------------------------------------------|--|
| Status      | Displays the status of the stand.                                    |                                                       |  |
|             | Status                                                               | Description                                           |  |
|             | Initiated                                                            | The stand has been created.                           |  |
|             | COC Determined                                                       | COC has approved the stand but the practice has       |  |
|             |                                                                      | not been completed.                                   |  |
|             | Disapproved                                                          | COC has disapproved the stand.                        |  |
|             | Approved                                                             | The applicant has certified completion of the         |  |
|             |                                                                      | practice, and the user has entered applicable details |  |
|             |                                                                      | (Part F and Part G).                                  |  |
|             | Pending                                                              | The performance details have been completed and       |  |
|             | Obligation                                                           | submitted for payment. This status is a result of     |  |
|             | COC Determined                                                       | lack of funds.                                        |  |
|             |                                                                      | Counties should contact their State Office specialist |  |
|             |                                                                      | to report this status. State Office specialists will  |  |
|             |                                                                      | log this issue on the PDD SharePoint site according   |  |
|             |                                                                      | to paragraph 3.                                       |  |
|             | Deleted                                                              | The application has been deleted.                     |  |
| Action      | Link                                                                 | Description/Action                                    |  |
|             | Edit                                                                 | Click "Edit" to edit the application.                 |  |
|             |                                                                      | Warning: Clicking "Edit" after an applicant's         |  |
|             |                                                                      | signature has been entered will require               |  |
|             |                                                                      | the signature date to be re-entered. To               |  |
|             |                                                                      | edit the application, click "Expand" to               |  |
|             |                                                                      | display the Stand Summary Screen and                  |  |
|             |                                                                      | make applicable edits within each                     |  |
|             |                                                                      | section.                                              |  |
|             | Delete                                                               | Click "Delete" to delete the application when         |  |
|             |                                                                      | entered in error or the producer has withdrawn the    |  |
|             |                                                                      | application.                                          |  |
|             | ECPR                                                                 | Click "ECPR" to generate a PDF version of the         |  |
|             |                                                                      | Estimated Calculated Payment Report. After            |  |
|             |                                                                      | saving the PDF, the user can print the ECPR.          |  |
| Create TAP  | Click "Create TAP                                                    | Application" to create a new TAP application.         |  |
| Search TAP  | Click "Search TAP Application" to search for an existing application |                                                       |  |
| Application | The Stand Summary Screen will be displayed after selecting the       |                                                       |  |
|             | applicant                                                            | y serven will be displayed after selecting the        |  |
| Cancel      | Click "Cancel" to return to the State County and Program Vear        |                                                       |  |
|             | Selection Screen.                                                    |                                                       |  |

## C Field Descriptions and Actions (Continued)

## 62 Creating New Application

## A Overview

TAP policy allows:

- only one application for a producer per program year
- multiple stands on the application
- stands entered at different times throughout the program year.

Note: An error message will be displayed if a user attempts to create a separate application.

Applications are created from the TAP Summary Screen.

## **B** Action

To create a new TAP application:

- CLICK "Create TAP Application"
- select producer. The Add New Stand (PART B) Screen will be displayed.
- **Note:** A new application can be created for an existing producer with a deleted application by clicking "Create" from the "Action" column.

## 63 Add New Stand (PART B) Screen

## A Overview

After the user has created a new application, the Add New Stand (Part B) Screen will be displayed.

## **B** Example of Add New Stand (PART B) Screen

The following is an example of the Add New Stand (PART B) Screen.

| Add New Stand               | (PART B)                                                  |
|-----------------------------|-----------------------------------------------------------|
| Year: 2023 State:           | Minnesota(27) County:East Otter Tail(111)                 |
|                             | PRODUCER                                                  |
| Stand Number:               |                                                           |
| Disaster Event:             | Blizzards                                                 |
| Disaster Start Date:        |                                                           |
| Disaster End Date:          |                                                           |
| Crop:                       | Almonds ~                                                 |
| Applicant's Share:          | %                                                         |
| Total Acres in Stand:       |                                                           |
| Total Acres                 |                                                           |
| Total Trees in Stand:       |                                                           |
| Total Trees Lost:           |                                                           |
| Total Trees                 |                                                           |
| Damaged:<br>Total Replanted |                                                           |
| Trees:                      |                                                           |
| Droducer Dianting           | O I am an orchardict or pursony tree grower that          |
| Certification               | planted trees for commercial use.                         |
| Indicator:                  | ○ I did not plant the trees but have a production history |
|                             | for commercial purposes on the planted or existing trees. |
|                             | Save Stand Cancel                                         |
|                             | Cave stand Sancer                                         |

## 63 Add New Stand (PART B) Screen (Continued)

## **C** Field Descriptions and Actions

The following table provides the field descriptions and actions for the Add New Stand (PART B) Screen.

| Field/Button         | Description/Action                                                                                      |  |  |
|----------------------|----------------------------------------------------------------------------------------------------|--|--|
| Year                 | Displays the program year.                                                                              |  |  |
| State                | Displays the administrative State.                                                                      |  |  |
| County               | Displays the administrative county.                                                                     |  |  |
| Applicant's Name     | Displays the name of the applicant.                                                                     |  |  |
| Stand Number         | Enter the County Office-assigned sequential stand number.                                               |  |  |
|                      | <b>Note:</b> Stand numbers can be duplicated only if the stand suffers                                  |  |  |
|                      | multiple losses within the same program year.                                                           |  |  |
| Disaster Event       | Using the drop-down menu, select the disaster event.                                                    |  |  |
| Disaster Start Date  | Enter the disaster start date.                                                                          |  |  |
|                      | Users can manually enter the date or use the calendar widget to populate the date.                      |  |  |
|                      | A start date is required.                                                                               |  |  |
| Disaster End Date    | Enter the disaster end date.                                                                            |  |  |
|                      | Users can manually enter the date or use the calendar widget to populate the date.                      |  |  |
|                      | <b>Note:</b> An end date is <b>not</b> required unless the disaster event continued over multiple days. |  |  |
| Crop                 | Using the drop-down menu, select the applicable crop.                                                   |  |  |
|                      | <b>Note:</b> Only approved crops for the county will be displayed.                                      |  |  |
| Applicant's Share    | Enter applicant's share.                                                                                |  |  |
| Total's Acres in     | Enter in the total acres in the stand. Value cannot exceed 5                                            |  |  |
| Stand                | whole numbers and 4 decimals.                                                                           |  |  |
| Total Acres          | Enter the total acres damaged. Value cannot exceed 5 whole                                              |  |  |
| Damaged              | numbers and 4 decimals.                                                                                 |  |  |
| Total Trees in Stand | Enter the total trees in stand in whole numbers.                                                        |  |  |
| Total Trees Lost     | Enter the total trees lost in whole numbers.                                                            |  |  |
| Total Trees          | Enter the total trees damaged in whole numbers.                                                         |  |  |
| Damaged              |                                                                                                    |  |  |

## Par. 63

## 63 Add New Stand (PART B) Screen (Continued)

| Field/Button      | Description/Action                                                                                                    |  |  |
|-------------------|----------------------------------------------------------------------------------------------------|--|--|
| Total Replanted   | Enter in whole numbers, the total trees that were replanted in the                                                             |  |  |
| Trees             | stand since the last loss was reported.                                                                                        |  |  |
|                   | <b>Note:</b> This is only applicable if a loss has already been reported for the same stand of trees in the same program year. |  |  |
| Producer Planting | Click the applicable radio button that applies to the producer.                                                                |  |  |
| Certification     |                                                                                                    |  |  |
| Indicator         |                                                                                                    |  |  |
| Save Stand        | Click "Save Stand"; the Stand Summary Screen will be                                                                           |  |  |
|                   | displayed.                                                                                                    |  |  |
| Cancel            | Click "Cancel" to cancel the process and navigate back to the                                                                  |  |  |
|                   | TAP Application Summary Screen.                                                                                                |  |  |

## C Field Descriptions and Actions (Continued)

## A Overview

The Stand Summary Screen:

- will be displayed after the 1<sup>st</sup> stand has been entered
- defaults to a collapsed view
- allows users to add practice.

## **B** Example of the Stand Summary Screen

The following is an example of the Stand Summary Screen after a stand has been entered.

| Stand SummaryYear: 2023State: Michigan (26)Applicant's Name: IMA PRODUCER                                                                                                    |  |  |  |  |
|----------------------------------------------------------------------------------------------------|--|--|--|--|
| Add a new Stand Sort By: Disaster Date By Ascending V                                                                                                    |  |  |  |  |
| Expand All Collapse All                                                                                                    |  |  |  |  |
| Stand#: 1     Freeze     11/01/2023     Edit     Delete     Collapse       Crop:Apples                                                                                                    |  |  |  |  |
| Stand Information (PART B)       Edit         Applicant's Share: 100.00       Total Acres in Stand:9.15       Total Acres Damaged:9.15         Total Trees in Stand: 1512.0       Total Trees Lost:1512.0       Total Replanted Trees:0.0 |  |  |  |  |
| Practice Code Practice Code Description Trees/Acres<br>Requested                                                                                                    |  |  |  |  |
| Add New Practice for Request                                                                                                    |  |  |  |  |
| Applicant's Signature Date: Type of Signature : Select >                                                                                                    |  |  |  |  |
| Submit Application Selection Print                                                                                                    |  |  |  |  |
| <u>Go To Top</u>                                                                                                    |  |  |  |  |

## 64 Stand Summary Screen (Continued)

## C Field Descriptions and Actions

The following table provides the field descriptions and actions for the Stand Summary Screen.

| <b>Field/Button</b> | Description/Action                                                             |  |
|---------------------|--------------------------------------------------------------------------------|--|
| Year                | Displays the calendar year.                                                    |  |
| State               | Displays the administrative State.                                             |  |
| County              | Displays the administrative county.                                            |  |
| Applicant's Name    | Displays name of the applicant.                                                |  |
| Add New Stand       | Allows users to add stands.                                                    |  |
| Sort By             | Allows users to sort by the disaster date or by disaster events.               |  |
| Expand All          | Allows user to expand all stand details.                                       |  |
| Collapse All        | Allows users to collapse all stand details.                                    |  |
| Stand #             | Displays the stand number.                                                     |  |
| Edit                | Allows users to edit the stand details previously entered.                     |  |
| Delete              | Allows users to delete an individual stand.                                    |  |
| Collapse            | Allows users to collapse an individual stand.                                  |  |
|                     | Stand Information (PART B)                                                     |  |
| Edit                | Click "Edit" to edit the stand details. The Edit Stand (PART B) Screen         |  |
|                     | will be displayed.                                                             |  |
| Add New Practice    | Click "Add New Practice" to add practices to be completed for the              |  |
|                     | stand.                                                                         |  |
| Applicant's         | Manually enter the date or use the calendar widget to populate the date        |  |
| Signature Date      | the applicant signed CCC-899.                                                  |  |
|                     |                                                                                |  |
|                     | All stands must be completed before the signature date can be entered.         |  |
| Type of Signature   | Using the drop-down menu, select the method in which the producer              |  |
| <u> </u>            | signed CCC-899.                                                                |  |
| Submit              | Click "Submit" to save the stand information. The Stand Summary                |  |
| A 11                | Screen will be redisplayed.                                                    |  |
| Application         | Clicking "Application Selection" will navigate to the TAP Application          |  |
| Selection           | Summary Screen.                                                                |  |
|                     | No.4., This house is a set of a set of a second set of a second set of a Deste |  |
|                     | <b>Note:</b> I his button should be used to havigate versus clicking the Back  |  |
| Drint               | diflow.                                                                        |  |
| rimi                | PDF can be printed after the form has been saved                               |  |
| Go to Top           | Clicking "Go to Top" will automatically serall to the top of the sereen        |  |
|                     | T CHCKINg OU TOP WILL AUTOMATICALLY SCIOLE TO THE TOP OF THE SCIENT.           |  |

## A Overview

If a stand was entered in error, the user can delete the stand. The system does not provide the ability to restore a deleted stand, so the user will need to be careful when deleting stands.

## **B** Example of Delete Stand Screen

The following is an example of the Delete Stand Screen.

| Delete S                                                                                                    | tand         |                                   |               |                    |        |  |
|----------------------------------------------------------------------------------------------------|--------------|-----------------------------------|---------------|--------------------|--------|--|
| Derete Stand         Year: 2023       State: Michigan(26)       County: Delta(041)         Applicant's Name       IMA PRODUCER         Stand Status: Completed       Stand Status: Completed |              |                                   |               |                    |        |  |
| Sta                                                                                                    | and Numbe    | r: 1                              |               |                    |        |  |
| Dis                                                                                                    | saster Even  | <b>t:</b> Plant Disease           |               |                    |        |  |
| Disaste                                                                                                    | r Start Date | e: 11/09/2022                     |               |                    |        |  |
| Disast                                                                                                    | er End Date  | e:                                |               |                    |        |  |
|                                                                                                    | Crop: Apples |                                   |               |                    |        |  |
| Applic                                                                                                    | cant's Share | e: 100.00%                        |               |                    |        |  |
| Total Ac                                                                                                    | res in Stand | <b>1:</b> 45.4200                 |               |                    |        |  |
| Total Acro                                                                                                    | es Damageo   | <b>1:</b> 32.3200                 |               |                    |        |  |
| Total Tro                                                                                                    | ees in Stand | 1: 4848                           |               |                    |        |  |
| lota                                                                                                    | I Trees Los  | t: 3450                           |               |                    |        |  |
|                                                                                                    | es Damageo   | 1: 450                            |               |                    |        |  |
| тогат керт                                                                                                    | anteu frees  |                                   |               |                    |        |  |
|                                                                                                    |              |                                   | chardist or r | nursery tree growe | r that |  |
| Produ                                                                                                    | icer Plantin | planted trees for commercial use. |               |                    |        |  |
| Certification Indicator: I did not plant the trees but have a production history for commercial purposes on the planted o existing trees.                                                    |              |                                   |               | anted or           |        |  |
|                                                                                                    | Practice     |                                   |               | Trees/Acres        |        |  |
|                                                                                                    | Code         | Practice Code De                  | escription    | Requested          |        |  |
|                                                                                                    | 01           | Fruit and Nut Tree<br>Replacement |               | 813                |        |  |
|                                                                                                    | 10           | Planting Cost                     |               | 813                |        |  |
|                                                                                                    | <u>[</u>     | Confirm                           | Cancel        |                    | 1      |  |

**Note:** If the deleted stand has been paid, the application will be recalculated and an overpayment will be established.

#### 65 Deleting Stands (Continued)

#### C Action

From the TAP Application Summary Screen:

- CLICK "Edit" next to the application
- CLICK "Delete" next to the applicable stand
- on the Delete Stand Screen, CLICK "Confirm". A message will be displayed indicating that the stand was deleted.

Note: If the application contains only one stand, the application will also be deleted.

#### 66 Adding Practices

#### A Overview

The Add Practice Information (PART B) Screen allows users to enter requested practice(s).

To add practice(s), CLICK "Add New Practice Request" from the Stand Summary Screen. The Add Practice Information (PART B) Screen will be displayed.

#### **B** Example of the Add Practice Information (PART B)

The following is an example of the Add Practice Information (PART B) section on the Stand Summary Screen.

| Add Practice Information (I                                                                                | PART B)                          |  |  |  |
|----------------------------------------------------------------------------------------------------|----------------------------------|--|--|--|
| Year: 2023 State: Michigan (26) County: Delta (041) Applicant's Name: IMA PRODUCER Stand Status: Initiated |                                  |  |  |  |
| Stand                                                                                                    | Number 1                         |  |  |  |
| Disaster Event: Freeze<br>Crop: Apples                                                                     | Disaster Date: <b>11/01/2023</b> |  |  |  |
| Crop: Apples Practice Code: 01-Fruit and Nut Tree Replacement  Trees Requested: Save Practice Cancel       |                                  |  |  |  |

## 66 Adding Practices (Continued)

## C Action

On the Add Practice Information (PART B) Screen:

- using the drop-down menu, select the applicable practice code
- enter the number of trees requested in whole numbers
- CLICK "Save Practice".
# 66 Adding Practices (Continued)

# D Example of Saved Practices on a Stand

The following is an example of the Edit Stand (Part B) Screen after practices have been entered.

| Stand SummaryYear: 2023State: Michigan (26)Applicant's Name:IMA PRODUCER |                                                                                        |                                             |  |  |  |  |
|--------------------------------------------------------------------------|----------------------------------------------------------------------------------------|---------------------------------------------|--|--|--|--|
| Add a new Stand                                                          | Sort By: Disaster Date By Asce                                                         | nding 🗸                                     |  |  |  |  |
| Expand All Collapse A                                                    | Ш                                                                                      |                                             |  |  |  |  |
| Stand#: 1 Freeze<br>Crop:Apples                                          | Stand#: 1     Freeze     11/01/2023     Edit     Delete     Collapse       Crop:Apples |                                             |  |  |  |  |
| Stand Information (F                                                     | ART B) <u>Edit</u>                                                                     |                                             |  |  |  |  |
| Applicant's Share: 100.                                                  | 00 Total Acres in Stand:9.15                                                           | Total Acres<br>Damaged:9.15                 |  |  |  |  |
| Total Trees in Stand: 15<br>Total Trees Damaged: (                       | 12.0Total Trees Lost:1512.0.0Total Replanted Trees:0.0                                 |                                             |  |  |  |  |
| Practice Code Pract                                                      | ce Code Description                                                                    | Trees/Acres<br>Requested                    |  |  |  |  |
| 01 Fruit a                                                               | nd Nut Tree Replacement                                                                | 1512 Edit Delete                            |  |  |  |  |
| 10 Plantir                                                               | g Cost                                                                                 | 1512 <u>Edit</u> <u>Delete</u>              |  |  |  |  |
| 14 Site Pr                                                               | eparation                                                                              | 9.15 <u>Edit</u> <u>Delete</u>              |  |  |  |  |
| COC Determined (PA<br>Total Determined Acre<br>in Stand                  | RT D & PART E) <u>Edit</u><br>s Total Determined<br>: Damaged Acres in<br>Stand:       | Total Determined Acres<br>for payment:      |  |  |  |  |
| Total Determined Tree<br>in Stand                                        | s Total Determined Trees<br>: Lost:                                                    | Total Determined Trees<br>Lost for Payment: |  |  |  |  |
| Total Determined Tree<br>Damaged                                         | s Total Determined Trees<br>: Damaged for payment:                                     | Determined Replanted<br>Trees Count:        |  |  |  |  |
| Practice Code Pract                                                      | ce Code Description                                                                    | Trees/Acres<br>Determined                   |  |  |  |  |
| Add New Practice for Determination                                       |                                                                                        |                                             |  |  |  |  |
| Applicant's Signature Date: Type of Signature : Select >                 |                                                                                        |                                             |  |  |  |  |
| Submit Application Selection Print                                       |                                                                                        |                                             |  |  |  |  |

## 67 Deleting Practices

#### A Overview

Practices that have not been approved by COC can be deleted from the Stand Summary Screen.

Practices that have been approved by COC are deleted from the COC Determination (PART D & PART E) section on the Stand Summary Screen.

## B Example of Stand Summary (PART B) Screen

The following is an example of the Stand Summary Screen (PART B) for an unapproved application.

| Crop:Apples                                                                                              |                           |                                                     |                  |               |                |  |
|----------------------------------------------------------------------------------------------------|---------------------------|-----------------------------------------------------|------------------|---------------|----------------|--|
| Stand Information (PART B) <u>Edit</u>                                                                   |                           |                                                     |                  |               |                |  |
| Applicant's Share: 80.00Total Acres in<br>Stand:100.0Total Acres                                         |                           |                                                     |                  |               |                |  |
| Total Trees in Sta<br>Total Trees Dama                                                                   | and: 555.0<br>aged: 111.0 | Total Trees Lost:444.0<br>Total Replanted Trees:0.0 |                  |               | _              |  |
| Practice Code                                                                                            | Practice C                | ode Description                                     | Trees/<br>Reques | Acres<br>sted |                |  |
| 01                                                                                                    | Fruit and N               | ut Tree Replacement                                 | 444              | <u>Edit</u>   | <u>Delete</u>  |  |
| 10                                                                                                    | Planting Co               | st                                                  | 333              | <u>Edit</u>   | <b>Delete</b>  |  |
| 14                                                                                                    | Site Prepar               | ation                                               | 75.0             | <u>Edit</u>   | <b>Delete</b>  |  |
| COC Determine                                                                                            | ed (PART D                | & PART E) <u>Edit</u><br>Total Determined           | Total Dat        | formined      | Acros          |  |
| Total Determine<br>ir                                                                                    | ed Acres<br>Stand:        | Damaged Acres in<br>Stand:                          | Total Det        | for pay       | Acres<br>ment: |  |
| Total Determined Trees Total Determined Trees<br>in Stand: Lost: Lost for Payment:                       |                           |                                                     |                  |               |                |  |
| Total Determined TreesTotal Determined TreesDetermined ReplantedDamaged:Damaged for payment:Trees Count: |                           |                                                     |                  |               |                |  |
| Practice Code Practice Code Description Trees/Ac<br>Determin                                             |                           |                                                     | 'Acres<br>nined  |               |                |  |
|                                                                                                    |                           |                                                     |                  |               |                |  |
|                                                                                                    |                           |                                                     |                  |               |                |  |

#### 67 Deleting Practices (Continued)

#### C Action

From the TAP Application Summary Screen:

- CLICK "Edit" next to the application
- CLICK "Delete" next to applicable practice. The Delete Practice Information Screen will be displayed.

#### **D** Example of Delete Practice Information Screen

The following is an example of the Delete Practice Information Screen

| <b>Delete Practi</b>                              | ce Information              |                                  |
|---------------------------------------------------|-----------------------------|----------------------------------|
| Year: 2023 St                                     | ate: Michigan (26)          | County: Delta(041)               |
| Applicant's Name:<br>Stand Status                 | IMA PRODUCER<br>: Initiated |                                  |
|                                                   | Stand Nu                    | mber 1                           |
| Disaster Event: <b>F</b> i<br>Crop: <b>Apples</b> | reeze                       | Disaster Date: <b>11/01/2023</b> |
|                                                   | Practice Code:              | Site Preparation                 |
|                                                   | Acres Requested:            | 9.1500                           |
|                                                   | Confirm                     | Cancel                           |

#### **E** Confirming Deletion of Practice

On the Delete Practice Information Screen, CLICK "Confirm" to delete the practice.

## 68 Recording Applicant's Signature

#### A Overview

After all stands and practices have been entered, the user will record the applicant's signature and type of signature on the Stand Summary Screen.

## 68 Recording Applicant's Signature (Continued)

## **B** Example of Stand Summary Screen

The following is an example of the bottom of the Stand Summary Screen after practices have been entered.

|   | Stand Sumr                                               | nary            |                    |           |                  |               |                       |
|---|----------------------------------------------------------|-----------------|--------------------|-----------|------------------|---------------|-----------------------|
| Y | /ear: 2023                                               | State: Michig   | an(26)             | County:   | Delta(           | 041)          |                       |
| μ | Applicant's Name:                                        | IMA PRODU       | CER                |           |                  |               |                       |
|   | Add a new Stand                                          | Sort F          | w. Disaster Date   | Ry Ascend | lina v           | •             |                       |
|   |                                                          |                 |                    | by Aboond | ing i            |               |                       |
| 1 | <u>Expand All</u> <u>Col</u>                             | <u>napse An</u> |                    |           |                  |               |                       |
|   |                                                          |                 |                    |           |                  |               |                       |
|   | Stand#: 1 Fre                                            | eze             | 11/01/2023         | Ec        | lit [            | Delete (      | Collapse              |
| ( | Crop:Apples                                              |                 | ,,                 |           |                  |               |                       |
| ſ |                                                          |                 |                    |           |                  |               |                       |
|   | Stand Informa                                            | ition (PART     | B) <u>Edit</u>     |           |                  | -             |                       |
|   | Applicant's Shar                                         | e: 100.00       | Total Acres in St  | and:9.15  |                  | To<br>Dama    | tal Acres<br>ped:9.15 |
|   | Total Trees in St                                        | and: 1512.0     | Total Trees Los    | t:1512.0  |                  |               |                       |
|   | Total Trees Dam                                          | aged: 0.0       | Total Replanted    | rees:0.0  |                  |               |                       |
|   | Practice Code                                            | Practice Co     | ode Description    |           | Trees/<br>Reques | Acres<br>sted |                       |
|   | 01                                                       | Fruit and Nu    | ıt Tree Replacemer | nt        | 1512             | <u>Edit</u>   | <b>Delete</b>         |
|   | 10                                                       | Planting Cos    | st                 |           | 1512             | <u>Edit</u>   | Delete                |
|   | 14                                                       | Site Prepara    | ition              |           | 9.15             | <u>Edit</u>   | <u>Delete</u>         |
|   | Add New Prac                                             | tice for Requ   | uest               |           |                  |               |                       |
|   |                                                          |                 |                    |           |                  |               |                       |
|   |                                                          |                 |                    |           |                  |               |                       |
|   | <u></u>                                                  | 1.00            |                    |           |                  |               |                       |
|   |                                                          |                 |                    |           |                  |               |                       |
|   |                                                          |                 |                    |           |                  |               |                       |
|   |                                                          |                 |                    |           |                  |               |                       |
|   | Applicant's Signature Date: Type of Signature : Select > |                 |                    |           |                  |               |                       |
|   |                                                          | Submi           | t Application Se   | lection P | rint             |               |                       |
|   |                                                          |                 | Go To Top          |           |                  |               |                       |
| 1 |                                                          |                 | <u> </u>           |           |                  |               |                       |
| _ |                                                          |                 |                    |           |                  |               |                       |

## 68 Recording Applicant's Signature (Continued)

## C Action

On the bottom of the Stand Summary Screen:

- enter the date the applicant signed CCC-899
- using the drop-down menu, select how the application was submitted
- CLICK "Submit"
  - **Note:** The Stand Summary Screen will be redisplayed indicating that the application was successfully saved.
- CLICK "Application Selection" to return to the TAP Summary Screen.

## 69-80 (Reserved)

•

#### 81 COC Determination (PART D & E) Screen

#### A Overview

After LA has completed the site visit, users will enter the site visit determinations within the COC Determination (PART D & E) section.

#### B Example of COC Determination (PART D & PART E) Screen

The following is an example of the Stand Summary Screen displaying the COC Determination (PART D & PART E) section before the field visit information has been entered.

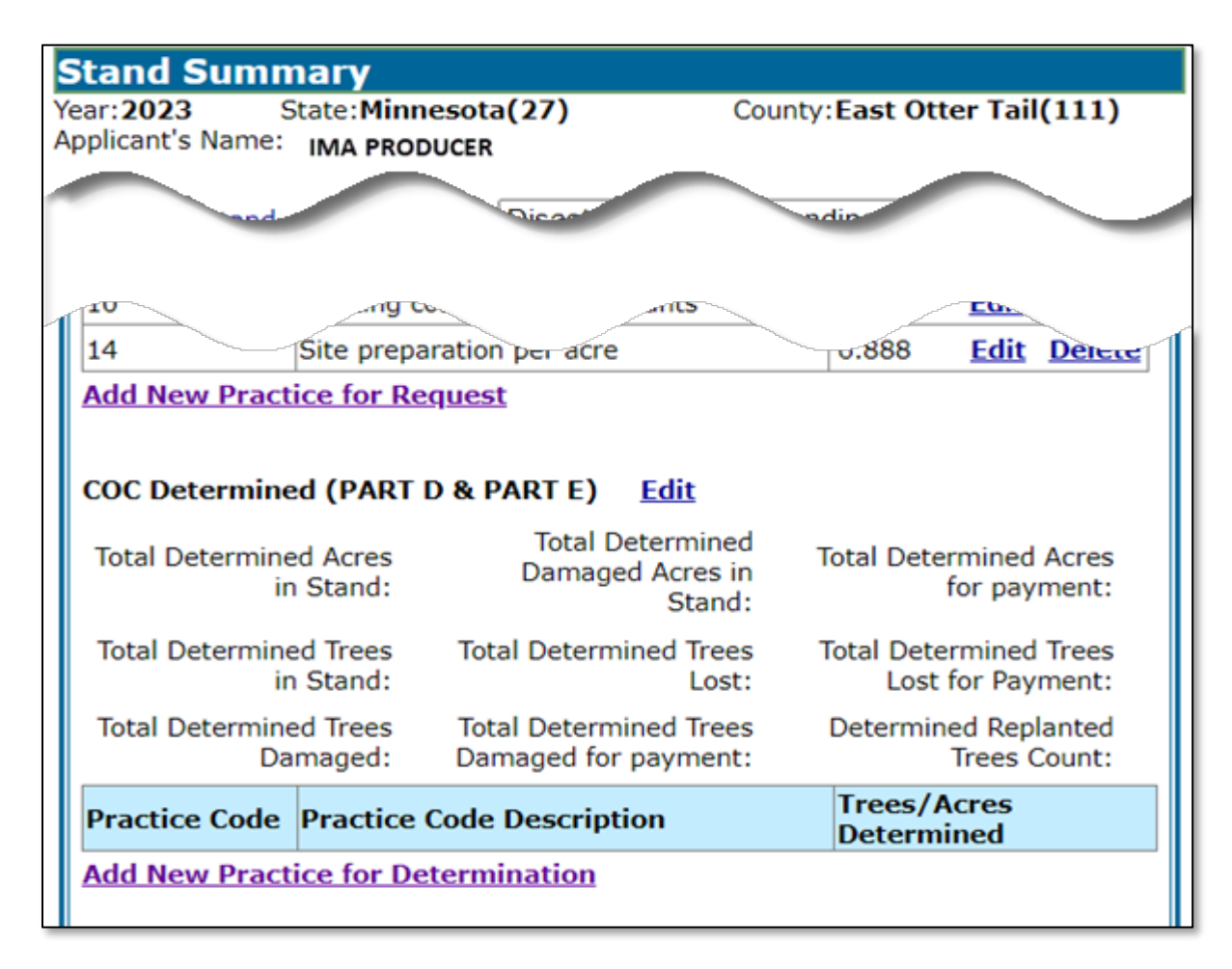

#### C Action

On the Stand Summary Screen, CLICK "Edit" next to "COC Determined (PART D & PART E)" to record field visit results. The Edit Stand for COC Action/Determination Screen will be displayed.

## 82 Edit Stand for COC Action/Determination Screen

#### A Overview

The Edit Stand for COC Action/Determination Screen allows users to edit the stand determination.

#### **B** Example of the Edit Stand for COC Action/Determination Screen

The following is an example of the Edit Stand for COC Action/Determination Screen.

| Edit Stand for COC Action/Determination                                                                  |  |  |  |  |  |  |
|----------------------------------------------------------------------------------------------------|--|--|--|--|--|--|
| Year:2023 State:Florida(12) County:Polk(105)<br>Applicant's Name: IMA PRODUCER<br>Stand Status:Initiated |  |  |  |  |  |  |
| COC Action/Determination for Stand# 1                                                                    |  |  |  |  |  |  |
| Disaster Event: <b>Plant Disease</b> Disaster Date: <b>05/15/2023</b><br>Crop: <b>Oranges</b>            |  |  |  |  |  |  |
| Total Determined Trees in Stand:                                                                         |  |  |  |  |  |  |
| Total Determined Trees Lost:                                                                             |  |  |  |  |  |  |
| Total Determined Trees Lost for Payment :                                                                |  |  |  |  |  |  |
| Total Determined Trees Damaged:                                                                          |  |  |  |  |  |  |
| Total Determined Trees Damaged for Payment:                                                              |  |  |  |  |  |  |
|                                                                                                    |  |  |  |  |  |  |
| Total Determined Damaged Acres in Stand:                                                                 |  |  |  |  |  |  |
| Total Determined Acres for payment:                                                                      |  |  |  |  |  |  |
| Iotal Replanted Trees:                                                                                   |  |  |  |  |  |  |
| Calculate & Save                                                                                         |  |  |  |  |  |  |
| Practice Code Description Trees/Acres Determined                                                         |  |  |  |  |  |  |
| Add new Practice                                                                                         |  |  |  |  |  |  |
| COC Approval Date:                                                                                       |  |  |  |  |  |  |
| Save COC Action/Determination Cancel                                                                     |  |  |  |  |  |  |

## 82 Edit Stand for COC Action/Determination Screen (Continued)

## **C** Field Descriptions and Actions

The following table provides the field descriptions and actions for the Edit Stand for COC Action/Determination Screen.

| <b>Field/Button</b>                           | Description/Action                                                                                  |
|-----------------------------------------------|----------------------------------------------------------------------------------------------------|
| Year                                          | Displays the program year.                                                                          |
| State                                         | Displays the administrative State.                                                                  |
| County                                        | Displays the administrative county.                                                                 |
| Applicant's Name                              | Displays name of the applicant.                                                                     |
| Stand Status                                  | Displays the status of the stand.                                                                   |
| Disaster Event                                | Displays the disaster event.                                                                        |
| Disaster Date                                 | Displays the starting date of the disaster event.                                                   |
| Crop                                          | Displays the affected tree, bush, or vine.                                                          |
| Total Determined Trees<br>in Stand            | Enter in whole numbers the determined trees in the stand from CCC-899 Part D.                       |
| Total Determined Trees<br>Lost                | Enter the total trees lost in whole numbers from CCC-899<br>Part D.                                 |
| Total Determined Trees<br>Lost for Payment    | Displays the system calculated total determined trees lost eligible for payment.                    |
|                                               | See Exhibit 4 for an explanation about how the system calculated determined trees lost for payment. |
| Total Determined Trees<br>Damaged             | Enter in whole numbers, the total determined trees damaged.                                         |
| Total Determined Trees<br>Damaged for Payment | Displays the system calculated total determined trees damaged eligible for payment.                 |
|                                               | See Exhibit 4 for an explanation about how the system                                               |
|                                               | calculated determined trees lost for payment.                                                       |
| Total Determined Acres<br>in Stand            | Enter in the total determined acres in the stand.                                                   |
| Total Determined                              | Enter in the total determined damaged acres in the stand.                                           |
| Damaged Acres in                              |                                                                                                    |
| Stand                                         |                                                                                                    |
| Total Determined Acres                        | Displays the system calculated total determined acres                                               |
| for Payment                                   | eligible for payment. See Exhibit 4 for an explanation about                                        |
|                                               | how the system calculated determined acres for payment.                                             |

# 82 Edit Stand for COC Action/Determination Screen (Continued)

## **C** Field Descriptions and Actions

| <b>Field/Button</b>   | Description/Action                                              |  |  |
|-----------------------|-----------------------------------------------------------------|--|--|
| Total Replanted Trees | Enter in whole numbers, the total trees that were replanted     |  |  |
|                       | in the stand since the last loss was reported.                  |  |  |
|                       |                                                                 |  |  |
|                       | <b>Note:</b> This is only applicable if a loss has already been |  |  |
|                       | reported for the same stand of trees in the same                |  |  |
|                       | program year.                                                   |  |  |
| Calculate & Save      | Click "Calculate and Save" to calculate determinations and      |  |  |
|                       | save data entered.                                              |  |  |
| Add new Practice      | Click "Add new Practice" to enter the approved practice         |  |  |
|                       | details.                                                        |  |  |
| COC Approval Date     | Enter the COC determination date.                               |  |  |
|                       |                                                                 |  |  |
|                       | Users can manually enter the date or use the calendar widget    |  |  |
|                       | to populate the date.                                           |  |  |
| COC Determination     | Click the applicable "Approve" or "Disapprove" button.          |  |  |
| Save COC              | Click "Save the COC determination" to save the COC              |  |  |
| Action/Determination  | approval date.                                                  |  |  |
|                       |                                                                 |  |  |
|                       | The Stand Summary Screen will be displayed.                     |  |  |
| Cancel                | Clicking "Cancel" cancels the process and navigates to the      |  |  |
|                       | Stand Summary Screen.                                           |  |  |

#### 82 Edit Stand for COC Action/Determination Screen (Continued)

## **D** Example of Edit Stand for COC/Action Determination Screen-Completed

The following is an example of the Stand Summary Screen after stand determinations have been entered and the system has calculated eligible trees for payment.

| Edit Stand for COC Action/Determination                                                                                                    |  |  |  |  |  |
|----------------------------------------------------------------------------------------------------|--|--|--|--|--|
| Year: 2023 State: Michigan (26) County: Delta (041)<br>Applicant's Name: IMA PRODUCER<br>Stand Status: Initiated                              |  |  |  |  |  |
| COC Action/Determination for Stand# 1                                                                                                    |  |  |  |  |  |
| Disaster Event: <b>Freeze</b> Disaster Date: <b>11/05/2023</b><br>Crop: <b>Apples</b>                                                         |  |  |  |  |  |
| Total Determined Trees in Stand: 1490                                                                                                    |  |  |  |  |  |
| Total Determined Trees Lost: 1490                                                                                                    |  |  |  |  |  |
| <b>Total Determined Trees Lost for Payment :</b> 1252                                                                                         |  |  |  |  |  |
| Total Determined Trees Damaged: 0                                                                                                    |  |  |  |  |  |
| Total Determined Trees Damaged for Payment: 0                                                                                                 |  |  |  |  |  |
| Total Determined Acres in Stand: 9.0000                                                                                                    |  |  |  |  |  |
| Total Determined Damaged Acres in Stand: 9.0000                                                                                               |  |  |  |  |  |
| Total Determined Acres for payment: 7.5600                                                                                                    |  |  |  |  |  |
| Total Replanted Trees: 0                                                                                                    |  |  |  |  |  |
| Calculate & Save                                                                                                    |  |  |  |  |  |
| Practice<br>Code       Practice Code Description       Trees/Acres<br>Determined         Add new Practice       Trees/Acres       Trees/Acres |  |  |  |  |  |
| COC Approval Date: Please select:<br>Approve Obisapprove Disapprove                                                                           |  |  |  |  |  |
|                                                                                                    |  |  |  |  |  |

## 83 Adding Determined Practices

#### A Overview

After the field visit, the user will add the practices that will be completed from the COC Determine (PART D & PART E) section of the Stand Summary Screen.

#### **B** Example of the Edit Stand for COC Action/Determination Screen

The following is an example of the Edit Stand for COC/Action Determination Screen after stand determination has been entered.

| Edit Stand for COC Action/Determination                                                                        |                       |  |  |  |  |  |
|----------------------------------------------------------------------------------------------------|-----------------------|--|--|--|--|--|
| Year: 2023 State: Michigan(26) County: Delta(041)<br>Applicant's Name: IMA PRODUCER<br>Stand Status: Initiated |                       |  |  |  |  |  |
| COC Action/Determination for Stand# 1                                                                          |                       |  |  |  |  |  |
| Disaster Event: <b>Freeze</b> Disaster Date: <b>11/05/2023</b><br>Crop: <b>Apples</b>                          |                       |  |  |  |  |  |
| Total Determined Trees in Stand:                                                                               | 1490                  |  |  |  |  |  |
| Total Determined Trees Lost:                                                                                   | 1490                  |  |  |  |  |  |
| Total Determined Trees Lost for Payment :                                                                      | 1252                  |  |  |  |  |  |
| Total Determined Trees Damaged:                                                                                | 0                     |  |  |  |  |  |
| Total Determined Trees Damaged for Payment:                                                                    | 0                     |  |  |  |  |  |
| Total Determined Acres in Stand:                                                                               | 9.0000                |  |  |  |  |  |
| Total Determined Damaged Acres in Stand:                                                                       | 9.0000                |  |  |  |  |  |
| Total Determined Acres for payment:                                                                            | 7.5600                |  |  |  |  |  |
| Total Replanted Trees:                                                                                         | 0                     |  |  |  |  |  |
| Calculate & Save                                                                                               |                       |  |  |  |  |  |
| Practice Code Description Tro                                                                                  | ees/Acres<br>termined |  |  |  |  |  |
|                                                                                                    |                       |  |  |  |  |  |
| COC Approval Date: Please select: O Approve O Disapprove                                                       |                       |  |  |  |  |  |
| Save COC Action/Determination Cancel                                                                           |                       |  |  |  |  |  |

## 83 Adding Determined Practices (Continued)

#### C Action

On the Edit Stand for COC/Action Determination Screen, CLICK "Add new Practice" and the Add Practice Information for COC/Action Determination Screen will be displayed.

#### 84 Add Practice Information for COC Action/Determination Screen

#### A Overview

The Add Practice Information for COC Action/Determination Screen allows users to enter the practices required to complete the stand.

## **B** Example of Add Practice Information for COC Action/Determination Screen

The following is an example of the Edit Practice Information for COC Action/Determination Screen.

| Add Pract                                    | ice Information fo                                                                                                    | r COC Action/Determination |  |  |  |  |  |
|----------------------------------------------|----------------------------------------------------------------------------------------------------|----------------------------|--|--|--|--|--|
| Year: 2023                                   | State:Michigan(26)                                                                                                    | County: Delta(041)         |  |  |  |  |  |
| Applicant's Nai                              | me: IMA PRODUCER                                                                                                    |                            |  |  |  |  |  |
| Stand Statu                                  | Stand N                                                                                                    | Number 1                   |  |  |  |  |  |
| Disaster Eve<br>Crop: <b>Apple</b>           | nt: Freeze<br>s                                                                                                    | Disaster Date: 11/05/2023  |  |  |  |  |  |
| Total Detern<br>Total Detern<br>Total Detern | Total Determined Trees Lost for Payment: <b>1252</b><br>Total Determined Trees Damaged for Payment: <b>0</b><br>Total Determined Acres for payment: <b>7.5600</b> |                            |  |  |  |  |  |
|                                              | Practice Code: 14-Site                                                                                                    | Preparation ~              |  |  |  |  |  |
| 4                                            | Cres Requested:                                                                                                    |                            |  |  |  |  |  |
|                                              | Save Pract                                                                                                    | ice Cancel                 |  |  |  |  |  |
|                                              |                                                                                                    |                            |  |  |  |  |  |

#### 84 Add Practice Information for COC Action/Determination Screen (Continued)

## C Action

On the Add Practice Information for COC Action/Determination Screen:

- select the practice code using the drop-down menu
- enter the determined acres or trees as displayed on the screen for each practice code determined
- CLICK "Save Practice".

After all practices have been entered, the Stand Summary Screen will be redisplayed, CLICK "Submit". The application is now ready for a COC determination. See paragraph 81.

#### **85-100 (Reserved)**

#### Part 6 COC Determinations

#### **101 COC Determinations Individual Applications**

#### A Overview

Applications are approved or disapproved at the stand level. Users will record the applicable determination on the Stand Summary Screen in the COC Determined (PART D & PART E) section.

From the TAP Summary Screen:

- CLICK "Edit" next to the applicable applicant's name; the Stand Summary Screen will be displayed
- CLICK "Expand" to display the applicable stand.

## **101** COC Determination Individual Applications (Continued)

## **B** Example of COC Determined (PART D & PART E) Section

The following is an example of the Stand Summary Screen with a completed COC Determined (PART D & PART E) section ready for COC determination.

| Stand Summary                                                                                        |                                          |                                                                                |                         |                               |                        |  |
|----------------------------------------------------------------------------------------------------|------------------------------------------|--------------------------------------------------------------------------------|-------------------------|-------------------------------|------------------------|--|
| Year: 2023     State: Michigan (26)     County: Delta (041)       Applicant's Name:     IMA PRODUCER |                                          |                                                                                |                         |                               |                        |  |
| Add a new Stand                                                                                      | Sort                                     | By: Disaster Date By Ascer                                                     | nding 🗸                 | ]                             |                        |  |
| Expand All Colla                                                                                     | <u>apse All</u>                          |                                                                                |                         | -                             |                        |  |
|                                                                                                    |                                          |                                                                                |                         |                               |                        |  |
|                                                                                                    |                                          | 11/05/2022                                                                     | - 414 0                 | -                             |                        |  |
| Crop:Apples                                                                                          | eze                                      | 11/05/2023                                                                     |                         | <u>elete</u> (                | <u>.onapse</u>         |  |
|                                                                                                    | . (24.27                                 |                                                                                |                         |                               |                        |  |
| Stand Informat                                                                                       | ion (PART                                | B) <u>Edit</u>                                                                 |                         | Tot                           |                        |  |
| Applicant's Share                                                                                    | : 100.00                                 | Total Acres in Stand:9.15                                                      |                         | Damag                         | ed:9.15                |  |
| Total Trees in Sta<br>Total Trees Dama                                                               | nd: 1512.0<br>ged: 0.0                   | Total Trees Lost:1512.0<br>Total Replanted Trees:0.0                           |                         |                               |                        |  |
| Practice Code                                                                                        | Practice C                               | ode Description                                                                | Trees/#<br>Reques       | Acres<br>ted                  |                        |  |
| 01                                                                                                   | Fruit and N                              | ut Tree Replacement                                                            | 1512                    | Edit                          | <b>Delete</b>          |  |
| 10                                                                                                   | Planting Co                              | st                                                                             | 1512                    | <u>Edit</u>                   | <b>Delete</b>          |  |
| 14                                                                                                   | Site Prepara                             | ation                                                                          | 9.15                    | <u>Edit</u>                   | <b>Delete</b>          |  |
| COC Determine<br>Total Deter<br>Acres in S                                                           | <b>d (PART D</b><br>rmined<br>Stand: 9.0 | & PART E) <u>Edit</u><br>Total Determined<br>Damaged Acres in<br>Stand: 9.0000 | Total De<br>Acres for J | termine<br>bayment            | d<br>: 7.5600          |  |
| Total Determ<br>Trees in St                                                                          | nined<br>and: 1490                       | Total Determined<br>Trees Lost: 1490                                           | Total I<br>Tre          | Determin<br>ees Lost<br>Payme | ied<br>for<br>nt: 1252 |  |
| Total Determine<br>Dar                                                                               | d Trees<br>maged: 0                      | Total Determined Trees<br>Damaged for payment: 0                               | Determir                | ned Repl<br>Trees C           | anted<br>ount: 0       |  |
| Practice Code                                                                                        | Practice C                               | ode Description                                                                | Trees//<br>Determ       | Acres                         |                        |  |
| 01                                                                                                   | Fruit and N                              | ut Tree Replacement                                                            | 1252                    | Edit                          | <b>Delete</b>          |  |
| 10                                                                                                   | Planting Co                              | st                                                                             | 1252                    | <u>Edit</u>                   | Delete                 |  |
| 14 Site Preparation 7.56 Edit Delete                                                                 |                                          |                                                                                |                         |                               |                        |  |
| Add New Practice for Determination                                                                   |                                          |                                                                                |                         |                               |                        |  |
| COC Signature Date:                                                                                  |                                          |                                                                                |                         |                               |                        |  |
| ○ Approve ○ Disapprove                                                                               |                                          |                                                                                |                         |                               |                        |  |
|                                                                                                    |                                          |                                                                                |                         |                               |                        |  |
|                                                                                                    |                                          |                                                                                |                         |                               |                        |  |

#### 101 COC Determination Individual Applications (Continued)

#### C Action

On the Stand Summary Screen in the COC Determined (PART D & PART E) section:

- enter the COC signature date
- CLICK the "Approve" or "Disapprove" button
- CLICK "Submit".

#### **102 COC Determination Bulk Approvals**

#### A Overview

Users have the option to approve and/or disapprove multiple stands at the same time.

To approve multiple stands, CLICK "COC Determination Bulk Approval" from the left navigation menu on the TAP Application Summary Screen.

## **B** Example of Bulk COC Approval/Disapproval for TAP Payment Screen

The following is an example of the Bulk COC Approval/Disapproval for TAP Payment Screen.

| Bulk COC Approval/Disapproval for TAP Payment |                |                  |                            |                          |                              |
|-----------------------------------------------|----------------|------------------|----------------------------|--------------------------|------------------------------|
| Year: 2023 State: Kentuc                      |                | ıc <b>ky(21)</b> | County: Ac                 | lair(001)                |                              |
| coc                                           | C Signati      | ure Date:        |                            | <u>Appro</u>             | ve All <u>Disapprove All</u> |
| Produce                                       | erName:        | IMA PRODUC       | ER A                       |                          |                              |
| Stand#<br>11                                  | Crop:<br>APPLE |                  | Disaster Date:<br>11/01/22 | Disaster Event:<br>BLIZZ | Approve<br>Disapprove        |
| Produce                                       | erName:        | IMA PRODUC       | ER B                       |                          |                              |
| Stand#<br>78                                  | Crop:<br>GRAPE |                  | Disaster Date:<br>05/01/23 | Disaster Event:<br>TORNA | Approve                      |
|                                               |                |                  | Submit                     | Cancel                   |                              |
|                                               |                |                  |                            | <u>Go to Top</u>         |                              |

#### **102** COC Determination Bulk Approvals (Continued)

## C Action

From the TAP Application Summary Screen, CLICK "COC Determination Bulk Approval" from the left navigation menu. The Bulk COC Approval/Disapproval for TAP Payment Screen will be displayed.

On the Bulk COC Approval/Disapproval for TAP Payment Screen:

- enter the COC signature date
- CLICK the applicable approve or disapprove checkbox for each stand
- CLICK "Submit".
- **Note:** The user has the option to approve or disapprove all applications by clicking the "Approve All" or "Disapprove ALL" link.

**Warning:** County Office users are not authorized to approve/disapprove their own applications.

#### **103** COC Determination Electronic Approvals

## A Overview

All County Office users can process bulk electronic approvals/disapprovals; however, only employees that are designated to approve/disapprove CCC-899's are authorized to use this function since the approving official's name will be printed in the "COC or Designee's Signature" signature block.

The COC signature date will be the current system date and cannot be changed.

#### **103** COC Determination Electronic Approvals

#### **B** Example of Bulk Electronic Payment Eligibility Approval/Disapproval Screen

The following is an example of the Bulk Electronic Payment Eligibility Approval/Disapproval Screen.

| Bulk Ele<br>Payment                     | ctronic COC App<br>t                                     | roval/Disappro                                                  | oval for TAP                               |
|-----------------------------------------|----------------------------------------------------------|-----------------------------------------------------------------|--------------------------------------------|
| Year: <b>2023</b><br>COC Signatu        | State: <b>Kentucky(2</b> 1<br>re Date: <b>11/12/2024</b> | L) County<br>(Current Date) <u>Approve</u>                      | :Adair(001)<br><u>: All Disapprove All</u> |
| ProducerNam<br>Stand# Crop:<br>11 APPLE | ne: IMA PRODUCER A<br>Disaster D<br>11/01/22             | Date: Disaster Event:<br>BLIZZ                                  | Approve                                    |
| ProducerNam<br>Stand# Crop:<br>78 GRAP  | ne: IMA PRODUCER B<br>Disaster D<br>5/01/23              | Date: Disaster Event:<br>TORNA<br>it Cancel<br><u>Go to Top</u> | Approve<br>Disapprove                      |

#### C Action

From the TAP Application Summary Screen, CLICK "COC Determination Electronic Approval" from the left navigation menu. The Bulk Electronic COC Approval/Disapproval for TAP Payment Screen will be displayed.

On the Bulk Electronic COC Approval/Disapproval for TAP Payment Screen:

- CLICK the applicable "approve" or "disapprove" checkbox for each stand
- CLICK "Submit".

**Note:** The authorized user has the option to approve or disapprove all applications by clicking the "Approve All" or Disapprove ALL" link.

**Warning:** County Office users are not authorized to approve/disapprove their own applications.

#### 104-110 (Reserved)

•

## **111 Certifying Practices**

#### A Overview

After the applicant has completed the practice(s), the user will record the completed performance.

## **B** Recording Performance

Record performance for completed practices according to this table.

| 2 | On the TAP Summary Screen, CLICK "Edit" next to the<br><b>Note:</b> The status of the stand must be "COC Determined<br>On the Stand Summary Screen, CLICK "Expand" next to<br>The Stand Summary Screen will be redisplayed with the<br>Scroll to the Payment Eligibility (PART F & PART G) so<br>CLICK "Edit".<br><b>Stand Information (PART B)</b> Edit | applicant's name.<br><u>I''.</u><br><u>o the applicable stand</u><br>stand information.<br>ection. |
|---|----------------------------------------------------------------------------------------------------|----------------------------------------------------------------------------------------------------|
| 2 | Note:       The status of the stand must be "COC Determined         On the Stand Summary Screen, CLICK "Expand" next to         The Stand Summary Screen will be redisplayed with the scroll to the Payment Eligibility (PART F & PART G) so         CLICK "Edit".         Stand Information (PART B)       Edit                                         | I".<br>o the applicable stand<br>stand information.<br>ection.                                     |
| 2 | On the Stand Summary Screen, CLICK "Expand" next to<br>The Stand Summary Screen will be redisplayed with the<br>Scroll to the Payment Eligibility (PART F & PART G) so<br>CLICK "Edit".                                                                                                    | the applicable stand<br>stand information.<br>ection.                                              |
| 3 | The Stand Summary Screen will be redisplayed with the solution of the Payment Eligibility (PART F & PART G) solution CLICK "Edit".                                                                                                    | stand information.<br>ection.                                                                      |
|   | Stand Information (PART B) Edit                                                                                                    |                                                                                                    |
|   |                                                                                                    |                                                                                                    |
|   | Applicant's Share: 100.00 Total Acres in Stand:9.75                                                                                                    | Total Acres                                                                                        |
|   | Total Trees in Stand: 1078.0 Total Trees Lost:1078.0                                                                                                    | Damaged. 5.12                                                                                      |
|   | Total Trees Damaged: 0.0 Total Replanted<br>Trees:491.0                                                                                                    |                                                                                                    |
|   | Practice Code Practice Code Description Tre                                                                                                    | es/Acres<br>quested                                                                                |
|   | 01 Fruit and Nut Tree Replacement 345                                                                                                    | 5 <u>Edit</u> <u>Delete</u>                                                                        |
|   | 10         Planting cost per eligible plants         345                                                                                                    | 5 <u>Edit Delete</u>                                                                               |
|   | 14         Site preparation per acre         3.1                                                                                                    | 2 <u>Fdit</u> <u>Delete</u>                                                                        |
|   | Add New Practice for Determination                                                                                                    | <u>Edit</u>                                                                                        |
|   | COC Signature Date: 12/10/2023                                                                                                    |                                                                                                    |
|   | Approve O Disapprove                                                                                                    |                                                                                                    |
|   | Payment Eligibility (PART F & PART G) Edit                                                                                                    |                                                                                                    |
|   | Code Replacement Crop Replacement Trees/<br>Practice Code Compl                                                                                                    | eted Actual Cost                                                                                   |

| Step |                                                                                                    | Description/Action                                       |                  |  |  |  |  |  |  |
|------|----------------------------------------------------------------------------------------------------|----------------------------------------------------------|------------------|--|--|--|--|--|--|
| 4    | The Edit Payment Eligibility Screen will be displayed allowing users to enter completed practice details.    |                                                          |                  |  |  |  |  |  |  |
|      | Edit Payment Eligibility                                                                                     |                                                          |                  |  |  |  |  |  |  |
|      | Year:2023 State:California(06) County:Merced(047) Applicant's Name: IMA PRODUCER Stand Status:COC Determined |                                                          |                  |  |  |  |  |  |  |
|      |                                                                                                    | Payment Eligibility for Stand# 1                         |                  |  |  |  |  |  |  |
|      | Disaster Ev<br>Crop: <b>Appl</b>                                                                             | ent: Plant Disease Disaster Date:09/28/20<br>es          | 23               |  |  |  |  |  |  |
|      | Practice<br>Code                                                                                             | Practice Code Description                                | Action           |  |  |  |  |  |  |
|      | 01                                                                                                    | Fruit and Nut Tree Replacement                           | Add/Edit Details |  |  |  |  |  |  |
|      | Practice<br>Code                                                                                             | Practice Code Description                                | Action           |  |  |  |  |  |  |
|      | 10                                                                                                    | Planting cost per eligible plants                        | Add/Edit Details |  |  |  |  |  |  |
|      | Practice<br>Code                                                                                             | Practice Code Description                                | Action           |  |  |  |  |  |  |
|      | 14                                                                                                    | Site preparation per acre                                | Add/Edit Details |  |  |  |  |  |  |
|      | Pro<br>Eligi                                                                                                 | ducer Payment<br>bility Signature<br>Date: Please select | ture : Select ∽  |  |  |  |  |  |  |
|      |                                                                                                    | Signature Date:                                          | O Disapprove     |  |  |  |  |  |  |
|      |                                                                                                    | Save Payment Eligibility Cancel                          |                  |  |  |  |  |  |  |
| 5    | CLICK "Ad                                                                                                    | d/Edit Details" for the applicable practice cod          | le.              |  |  |  |  |  |  |

| Step | Description/Action                                                                                                    |    |  |  |  |  |
|------|----------------------------------------------------------------------------------------------------|----|--|--|--|--|
| 6    | On the Add Practice Code Payment Eligibility Screen :                                                                                                    |    |  |  |  |  |
|      | <ul> <li>enter trees/acres completed</li> <li>enter actual cost</li> <li>CLICK "Save".</li> </ul>                                                                       |    |  |  |  |  |
|      | <b>Note:</b> If the applicant has planted a replacement crop change the original crop the replacement crop using the down menu.                                         | to |  |  |  |  |
|      | Add Practice Code Payment Eligibility           Year: 2023         State: California (06)         County: Merced (047)           Applicant's Name:         IMA PRODUCER |    |  |  |  |  |
|      | Stand Status: COC Determined Stand Number: 1                                                                                                    |    |  |  |  |  |
|      | Disaster Event: Plant Disease Disaster Date: 09/28/2023                                                                                                    |    |  |  |  |  |
|      | Crop: Apples Practice Code: 01                                                                                                    |    |  |  |  |  |
|      | Total Determined Trees Lost for Payment: <b>399</b><br>Total Determined Trees Damaged for Payment: <b>0</b><br>Total Determined Acres for payment: <b>3.6080</b>        |    |  |  |  |  |
|      | Replacement Crop: Apples                                                                                                    |    |  |  |  |  |
|      | Practice Code: 01-Fruit and Nut Tree Replacement ~                                                                                                    |    |  |  |  |  |
|      | Practice Rate: 12.00                                                                                                    |    |  |  |  |  |
|      | Trees/Acres Completed:                                                                                                    |    |  |  |  |  |
|      | Actual Cost:                                                                                                    |    |  |  |  |  |
|      | Save Cancel                                                                                                    |    |  |  |  |  |
|      |                                                                                                    |    |  |  |  |  |

| Step | Description/Action                                                                     |  |  |  |  |  |  |
|------|----------------------------------------------------------------------------------------|--|--|--|--|--|--|
| 7    | The Stand Summary Screen will be updated with the completed practice details.          |  |  |  |  |  |  |
|      |                                                                                        |  |  |  |  |  |  |
|      | Edit Payment Eligibility                                                               |  |  |  |  |  |  |
|      | Applicant's Name: IMA PRODUCER<br>Stand Status:COC Determined                          |  |  |  |  |  |  |
|      | Payment Eligibility for Stand# 1                                                       |  |  |  |  |  |  |
|      | Disaster Event: Plant Disease Disaster Date:09/28/2023<br>Crop: Apples                 |  |  |  |  |  |  |
|      | Practice Code Description Action                                                       |  |  |  |  |  |  |
|      | 01 Fruit and Nut Tree Replacement Add/Edit Details                                     |  |  |  |  |  |  |
|      | Replacement Crop Replacement Trees/Acres<br>Practice Code Completed Actual Cost Action |  |  |  |  |  |  |
|      | Apples 01 399 \$5989.00 Edit Delete                                                    |  |  |  |  |  |  |
|      | Practice Code Description Action                                                       |  |  |  |  |  |  |
|      | 10   Planting cost per eligible plants   Add/Edit Details                              |  |  |  |  |  |  |
|      | Practice Code Description Action                                                       |  |  |  |  |  |  |
|      | 14     Site preparation per acre     Add/Edit Details                                  |  |  |  |  |  |  |
|      | Producer Payment<br>Eligibility Signature<br>Date:                                     |  |  |  |  |  |  |
|      | COC Payment Eligibility<br>Signature Date:                                             |  |  |  |  |  |  |
|      | Save Payment Eligibility Cancel                                                        |  |  |  |  |  |  |

| Step | Description/Action                                                               |
|------|----------------------------------------------------------------------------------|
| 8    | Repeat the process for additional practices.                                     |
| 9    | After all the practice information has been entered:                             |
|      |                                                                                  |
|      | • enter the date the applicant signed CCC-899 Part 49A                           |
|      | • select the type of signature from the drop-down menu                           |
|      | • CLICK "Save Payment Eligibility".                                              |
|      |                                                                                  |
|      | Edit Payment Eligibility                                                         |
|      | Year:2023 State:California(06) County:Merced(047) Applicant's Name: IMA PRODUCER |
|      | Stand Status: Applicant Signed for Payment                                       |
|      | Payment Eligibility for Stand# 1                                                 |
|      | Disaster Event: Plant Disease Disaster Date:09/28/2023                           |
|      | Crop: Apples                                                                     |
|      |                                                                                  |
|      |                                                                                  |
|      | Practice Practice Code Description Action                                        |
|      | 14     Site preparation per acre     Add/Edit Details                            |
|      | Replacement Crop Replacement Trees/Acres Actual Cost Action                      |
|      | Apples 14 3.6080 \$3167.07 Edit Delete                                           |
|      |                                                                                  |
|      | Producer Payment 02/17/2024 Type Of Signature Paper X                            |
|      | Date:                                                                            |
|      | COC Payment Eligibility Please select:                                           |
|      | Signature Date:                                                                  |
|      |                                                                                  |
|      | Save Payment Eligibility Cancel                                                  |
|      |                                                                                  |

#### **112** Replacement Crops

## A Overview

Beginning with 2023, applicants have the option to replant a crop other than the original crop that was affected by the disaster. Replacement crops and practices can be different than the original crop and practice.

The replacement crop and applicable practices details will be recorded in Payment Eligibility section (Part F & G) on the Stand Summary Screen.

## **B** Action

Follow paragraph 111, step 6 to update the original crop to the replacement crop.

## **113** COC Determination of Performance

## A Overview

After the applicant has completed all the practices on the stand, the user will enter the COC determination.

#### **113** COC Determination of Performance (Continued)

## **B** Example of Payment Eligibility (PART F & PART G) Section

The following is an example of the Payment Eligibility (PART F & PART G) section pending COC determination.

| Stand Summary         Year: 2023       State: California(06)       County: Merced(047)         Applicant's Name: IMA PRODUCER       County: Merced(047)                            |                                                                                                    |                                                                                    |                                                                                  |                                                                       |  |
|----------------------------------------------------------------------------------------------------|----------------------------------------------------------------------------------------------------|------------------------------------------------------------------------------------|----------------------------------------------------------------------------------|-----------------------------------------------------------------------|--|
| Add a new Stand Sort By: Disaster Date By Ascending ~                                                                                                    |                                                                                                    |                                                                                    |                                                                                  |                                                                       |  |
| Expand All                                                                                                    | Collapse All                                                                                                    |                                                                                    |                                                                                  |                                                                       |  |
|                                                                                                    | Conapse An                                                                                                    |                                                                                    |                                                                                  |                                                                       |  |
|                                                                                                    |                                                                                                    |                                                                                    |                                                                                  |                                                                       |  |
|                                                                                                    |                                                                                                    |                                                                                    |                                                                                  |                                                                       |  |
|                                                                                                    |                                                                                                    |                                                                                    |                                                                                  |                                                                       |  |
|                                                                                                    |                                                                                                    |                                                                                    |                                                                                  |                                                                       |  |
| COC                                                                                                    | e: 12/                                                                                                    |                                                                                    |                                                                                  |                                                                       |  |
|                                                                                                    |                                                                                                    |                                                                                    |                                                                                  |                                                                       |  |
| Appro                                                                                                    | ve O Disapprove                                                                                                    |                                                                                    |                                                                                  |                                                                       |  |
| Appro                                                                                                    | ve O Disapprove                                                                                                    |                                                                                    |                                                                                  |                                                                       |  |
| Appro                                                                                                    | ve O Disapprove                                                                                                    |                                                                                    |                                                                                  |                                                                       |  |
| <ul> <li>Appro</li> <li>Payment</li> </ul>                                                                                                    | ve O Disapprove                                                                                                    | RTG) <u>Edit</u>                                                                   |                                                                                  |                                                                       |  |
| <ul> <li>Appro</li> <li>Payment</li> </ul>                                                                                                    | ve O Disapprove                                                                                                    | Replacement                                                                        | Troos / Acros                                                                    | Actual                                                                |  |
| <ul> <li>Appro</li> <li>Payment</li> <li>Practice</li> <li>Code</li> </ul>                                                                                                    | ve O Disapprove<br>Eligibility (PART F & PAR<br>Replacement Crop                                                                                                    | Replacement<br>Practice Code                                                       | Trees/Acres                                                                      | s Actual<br>Cost                                                      |  |
| <ul> <li>Appro</li> <li>Payment</li> <li>Practice</li> <li>Code</li> <li>01</li> </ul>                                                                                             | ve O Disapprove Eligibility (PART F & PAF Replacement Crop Apples                                                                                                    | RT G) <u>Edit</u><br>Replacement<br>Practice Code                                  | Trees/Acres<br>Completed                                                         | s Actual<br>Cost<br>\$5989.00                                         |  |
| <ul> <li>Appro</li> <li>Payment</li> <li>Practice</li> <li>Code</li> <li>01</li> <li>10</li> </ul>                                                                                 | ve O Disapprove Eligibility (PART F & PAF Replacement Crop Apples Apples                                                                                                    | RT G) <u>Edit</u><br>Replacement<br>Practice Code<br>01<br>10                      | Trees/Acres<br>Completed<br>399                                                  | s Actual<br>Cost<br>\$5989.00<br>\$1340.00                            |  |
| <ul> <li>Appro</li> <li>Payment</li> <li>Practice</li> <li>Code</li> <li>01</li> <li>10</li> <li>14</li> </ul>                                                                     | ve O Disapprove Eligibility (PART F & PAF Replacement Crop Apples Apples Apples                                                                                                    | Replacement<br>Practice Code<br>01<br>10<br>14                                     | Trees/Acres<br>Completed<br>399<br>399<br>399                                    | <b>S Actual</b><br><b>Cost</b><br>\$5989.00<br>\$1340.00<br>\$3167.07 |  |
| <ul> <li>Appro</li> <li>Payment</li> <li>Practice<br/>Code</li> <li>01</li> <li>10</li> <li>14</li> </ul>                                                                          | ve O Disapprove Eligibility (PART F & PAF Replacement Crop Apples Apples Apples Apples                                                                                               | <b>Replacement</b><br><b>Practice Code</b><br>01<br>10<br>14                       | Trees/Acres<br>Completed<br>399<br>399<br>3.6080                                 | <b>S Actual</b><br><b>Cost</b><br>\$5989.00<br>\$1340.00<br>\$3167.07 |  |
| <ul> <li>Appro</li> <li>Payment</li> <li>Practice<br/>Code</li> <li>01</li> <li>10</li> <li>14</li> <li>Producer</li> </ul>                                                        | ve O Disapprove Eligibility (PART F & PAF Replacement Crop Apples Apples Apples Payment Eligibility Signatur                                                                         | RT G) Edit<br>Replacement<br>Practice Code<br>01<br>10<br>14<br>e Date: 02/17/2024 | <b>Trees/Acres</b><br><b>Completed</b><br>399<br>399<br>3.6080                   | <b>5 Actual</b><br><b>Cost</b><br>\$5989.00<br>\$1340.00<br>\$3167.07 |  |
| <ul> <li>Appro</li> <li>Payment</li> <li>Practice</li> <li>Code</li> <li>01</li> <li>10</li> <li>14</li> <li>Producer I</li> <li>Type of Si</li> </ul>                             | ve O Disapprove Eligibility (PART F & PAF Replacement Crop Apples Apples Apples Payment Eligibility Signatur                                                                         | RT G) Edit<br>Replacement<br>Practice Code<br>01<br>10<br>14<br>e Date: 02/17/2024 | Trees/Acres<br>Completed<br>399<br>399<br>3.6080                                 | <b>5 Actual</b><br><b>Cost</b><br>\$5989.00<br>\$1340.00<br>\$3167.07 |  |
| <ul> <li>Appro</li> <li>Payment</li> <li>Practice<br/>Code</li> <li>01</li> <li>10</li> <li>14</li> <li>Producer I</li> <li>Type of Si</li> </ul>                                  | ve O Disapprove<br>Eligibility (PART F & PAF<br>Replacement Crop<br>Apples<br>Apples<br>Apples<br>Payment Eligibility Signatur<br>gnature : Paper V                                  | RT G) Edit<br>Replacement<br>Practice Code<br>01<br>10<br>14<br>e Date: 02/17/2024 | Trees/Acres<br>Completed<br>399<br>399<br>3.6080                                 | <b>S Actual</b><br><b>Cost</b><br>\$5989.00<br>\$1340.00<br>\$3167.07 |  |
| <ul> <li>Appro</li> <li>Payment</li> <li>Practice<br/>Code</li> <li>01</li> <li>10</li> <li>14</li> <li>Producer I</li> <li>Type of Si</li> <li>COC Paym</li> </ul>                | ve O Disapprove<br>Eligibility (PART F & PAF<br>Replacement Crop<br>Apples<br>Apples<br>Apples<br>Payment Eligibility Signatur<br>gnature : Paper ~<br>hent Eligibility Signature Da | <b>Replacement Practice Code</b> 01 10 14 e Date: 02/17/2024 te:                   | <b>Trees/Acres</b><br><b>Completed</b><br>399<br>399<br>3.6080                   | s Actual<br>Cost<br>\$5989.00<br>\$1340.00<br>\$3167.07               |  |
| <ul> <li>Appro</li> <li>Payment</li> <li>Practice<br/>Code</li> <li>01</li> <li>10</li> <li>14</li> <li>Producer I</li> <li>Type of Si</li> <li>COC Paym</li> <li>Appro</li> </ul> | Ve O Disapprove  Eligibility (PART F & PAF  Replacement Crop  Apples  Apples  Payment Eligibility Signatur  gnature : Paper  hent Eligibility Signature Da                           | <b>Replacement Practice Code</b> 01 10 14 e Date: 02/17/2024 te:                   | Trees/Acres         Completed         399         399         399         3.6080 | s Actual<br>Cost<br>\$5989.00<br>\$1340.00<br>\$3167.07               |  |

#### C Action

On Payment Eligibility (PART F & PART G) section of the Stand Summary Screen:

- enter the COC payment eligibility signature date
- click applicable approve or disapprove radio button
- CLICK "Submit".

#### 114-120 (Reserved)

•

## 121 TAP Reports

#### **A** Overview

Several standard reports are available for County Offices to use as tools for TAP signup.

To access the Select Report Screen, CLICK "Reports" from the left navigation menu. The Select Report Screen will be displayed.

#### **B** Select Report Screen

The following is an example of the Select Report Screen.

| Select Report                                                                                                  |
|----------------------------------------------------------------------------------------------------|
| Year: 2024 State: Alabama(01) County: Autauga(001)                                                             |
| COUNTY OFFICE TAP Reports                                                                                      |
| O CCC-899                                                                                                    |
| 1. All Stands Approved for<br>PaymentStart Date:End Date:                                                      |
| $_{igodot}$ 2. All Applications Initiated but No Applicant Signature Date Entered                              |
| $^{\bigcirc}$ 3. All Stands with an applicant Signature Date but No COC Representative Signature Date          |
| 04. All Stands with COC Representative Signature Date but No Stand<br>Information Applicant Signature Date     |
| O 5. All Stands with COC Representative Signature Date but No<br>applicant Payment Signature Date Report       |
| O 6. All Stands with applicant Payment Signature Date but no COC or<br>Designee's Payment Approval Date Report |
| ○7. Deleted Stands Report                                                                                      |
| 8. All Disapproved Stands     Start Date:       Report     End Date:                                           |
| ○9. Application Status Report                                                                                  |
| $\odot$ 10. Applications Suspended Due to System Table Changes                                                 |
| O 11. County Mortality Rates                                                                                   |
| State and County Selection         Application Selection         Create Report                                 |

## **121** TAP Reports (Continued)

# C Description of Reports

The following table provides the report description and actions for the Select Report Screen.

| Report                             | Descriptions/Action                                           |
|------------------------------------|---------------------------------------------------------------|
| CCC-899                            | Allows users to select an applicant to print the              |
|                                    | CCC-899.                                                      |
|                                    |                                                               |
|                                    | To print CCC-899:                                             |
|                                    | • CLICK "CCC-800"                                             |
|                                    | <ul> <li>CLICK "Create Report"</li> </ul>                     |
|                                    | <ul> <li>select applicant from SCIMS Search Screen</li> </ul> |
|                                    | • Select applicant from Selivis Search Select.                |
|                                    | A PDF version will be generated for printing.                 |
| All Stands Approved for Payment    | Displays an alphabetical report of approved stands            |
|                                    | based on a start and end date.                                |
| All Applications Initiated but No  | Displays a report of applications entered in the              |
| Applicant Signature Date Entered   | system without an applicant's signature.                      |
| All Stands with an Applicant       | Displays a report of applications pending COC                 |
| Signature Date but No COC          | determination date.                                           |
| Representative Signature Date      |                                                               |
| All Stands with COC Representative | Displays a report of all stands that have a COC               |
| Signature Date but No Stand        | representative signature date in Part E but do not            |
| Information Applicant Signature    | have an applicant signature date entered in Part C.           |
|                                    |                                                               |
| All Stands with COU Representative | Displays a report of applicant's name and number              |
| Signature Date but No Application  | of stands that have a COC representative signature            |
| Payment Signature Date Report      | date but do not nave an applicant payment                     |
| All Stands with Applicant Daymont  | Signature date entered.                                       |
| All Stands with Applicant Payment  | Displays a report of all stands that have an                  |
| Signature Date but no COC or       | applicant payment signature date but do not nave a            |
| Designee's Payment Approval Date   | COC or designee's payment approval date entered.              |
| Report<br>Delated Stands Depart    | Displays a report of stands that were delated from            |
| Deleted Stands Report              | Displays a report of stands that were defeted from            |
| All Disconverted Stands Deport     | Digenary an alphabetical report of stands that are            |
| All Disapproved Stands Report      | disapproved.                                                  |
| Application Status Report          | Displays a report of all applications that are on file        |
|                                    | in the County Office and the status of each                   |
|                                    | application.                                                  |

## 122 ECPR

#### A Overview

ECPR's are computer-generated documents that print summarized estimated calculated payment amounts for producers based on data loaded from CCC-899.

#### **B** Example of ECPR

The following is an example of the TAP ECPR.

Note: One page will be displayed or printed per each stand.

| State: FL     United States Department of Agricultural     Date       County: Polk     Farm Service Agency     Page       Report ID: CCC-899E     2023 Tree Assistance Program       Estimated Calculated Payment Report |                                            |                            |                                           |                                                          |                                          |                                               | ate: 11/19/2024<br>ige 1 of 3 |                              |                            |                   |                       |                      |                                  |
|----------------------------------------------------------------------------------------------------|--------------------------------------------|----------------------------|-------------------------------------------|----------------------------------------------------------|------------------------------------------|-----------------------------------------------|-------------------------------|------------------------------|----------------------------|-------------------|-----------------------|----------------------|----------------------------------|
| IMA PRODU                                                                                                    | CER                                        |                            |                                           |                                                          |                                          |                                               |                               |                              |                            |                   |                       | Application N        | lumber: 16597                    |
| 123 MAIN S                                                                                                    | т                                          |                            |                                           |                                                          |                                          |                                               |                               |                              |                            |                   |                       |                      |                                  |
| ANYWHERE                                                                                                    | USA                                        |                            |                                           |                                                          |                                          |                                               |                               |                              |                            |                   |                       |                      |                                  |
|                                                                                                    |                                            |                            |                                           |                                                          | N                                        | lotice of L                                   | _oss #                        | 1                            |                            |                   |                       |                      |                                  |
| Stand Number:                                                                                                    | : 1                                        |                            |                                           |                                                          |                                          |                                               |                               |                              |                            |                   |                       | Disaster Event       | : Plant Disease                  |
| Disaster Dates                                                                                                    | : 03/29/2023                               |                            |                                           |                                                          |                                          |                                               |                               |                              |                            |                   |                       | Crop N               | ame: Oranges                     |
| Stand Status:                                                                                                    | Completed                                  |                            |                                           |                                                          |                                          |                                               |                               |                              |                            |                   |                       | Norm                 | al Mortality: 3.0                |
|                                                                                                    |                                            |                            | Trace                                     |                                                          |                                          |                                               |                               |                              |                            | Aaroo             |                       |                      |                                  |
| Total Determined                                                                                                    | Trees in Stand                             |                            | Trees                                     |                                                          |                                          | Acres                                         |                               |                              |                            | 1                 | 23.81                 |                      |                                  |
| Total Determined                                                                                                    | Lost Trees in Sta                          | and                        |                                           |                                                          |                                          | 3.025 Total Determined Damaged Acres in Stand |                               |                              |                            | 23.81             |                       |                      |                                  |
| Total Determined                                                                                                    | Lost Trees for P                           | ayment                     |                                           |                                                          |                                          | 2,480 Total Determined Acres for Payment      |                               |                              |                            |                   | 19.5242               |                      |                                  |
| Total Determined                                                                                                    | d Damaged Trees                            | in Stand                   |                                           |                                                          |                                          | 0                                             |                               |                              |                            |                   |                       |                      |                                  |
| Total Determined                                                                                                    | Damaged Trees                              | for Payment                |                                           |                                                          |                                          | 0                                             |                               |                              |                            |                   |                       |                      |                                  |
|                                                                                                    |                                            | Proje                      | octed                                     |                                                          |                                          |                                               |                               |                              |                            | Actual            |                       |                      |                                  |
| Сгор                                                                                                    | Practice Code                              | Max. Practice<br>Rate (\$) | Approved<br>Trees / Acres<br>for Practice | Producer<br>Share (%)                                    | Max. Projected<br>Payment<br>Amount (\$) | Replace<br>Cro                                | ement<br>P                    | Replacement<br>Practice Code | Trees / Acres<br>Completed | Actual Cost (\$)  | Producer<br>Share (%) | Payment Level<br>(%) | Actual Cost for<br>Practice (\$) |
| Oranges                                                                                                    | 01                                         | \$12.00                    | 2,480                                     | 100%                                                     | \$29,760.00                              | Oranges                                       |                               | 01                           | 2,480                      | \$22,320.00       | 100%                  | 65%                  | \$14,508.00                      |
|                                                                                                    |                                            |                            |                                           |                                                          |                                          |                                               |                               |                              | Total                      | Actual Cost for P | ractice Categor       | y (Replacement)      | \$14,508.00                      |
| Oranges                                                                                                    | 10                                         | \$3.00                     | 2,480                                     | 100%                                                     | \$7,440.00                               | Oranges                                       |                               | 10                           | 2,480                      | \$3,720.00        | 100%                  | 65%                  | \$2,418.00                       |
|                                                                                                    |                                            |                            |                                           | Total Actual Cost for Practice Category (Planting) \$2,4 |                                          |                                               |                               | \$2,418.00                   |                            |                   |                       |                      |                                  |
| Oranges                                                                                                    | Oranges 14 \$500.00 19.524 100% \$9,762.00 |                            |                                           |                                                          |                                          | Oranges                                       |                               | 14                           | 10.524                     | \$8,250.42        | 100%                  | 50%                  | \$4,125.21                       |
|                                                                                                    |                                            |                            |                                           |                                                          |                                          |                                               |                               |                              | Total Act                  | ual Cost for Frac | lice category (a      | site Preparation)    | \$4,123.21                       |
|                                                                                                    |                                            |                            |                                           |                                                          | Estimated Pa                             | ayment An                                     | mount                         | - \$21,051.00                |                            |                   |                       |                      |                                  |

## **C** Field Descriptions

The following information is displayed on ECPR's.

Note: One page will be displayed or printed for each stand.

| Field        | Description                                                 |
|--------------|-------------------------------------------------------------|
| Program Year | Year associated with CCC-899 that was filed by the affected |
|              | producer.                                                   |
| Program Name | Defaults to Tree Assistance Program.                        |
| State        | State as selected.                                          |
| County       | County as selected.                                         |
| Report ID    | Defaults to CCC-899E.                                       |

# 122 ECPR (Continued)

# **C** Field Descriptions (Continued)

| Field               | Description                                                                          |
|---------------------|--------------------------------------------------------------------------------------|
| Applicant's Name    | Name of the applicant associated with the selection.                                 |
|                     | <b>Note:</b> The producer's name will only be displayed on the first                 |
|                     | page. if multiple pages exist for a producer.                                        |
| Applicant's Address | Address of the applicant associated with the selection.                              |
| Application Number  | Number assigned by the system.                                                       |
| Notice of Loss #    | Notice of loss number associated with CCC-899.                                       |
| Stand Number        | Stand number associated with the loss.                                               |
| Disaster Event      | Disaster event.                                                                      |
| Disaster Dates      | Date associated with the disaster event.                                             |
| Crop Name           | Crop for which the producer is applying for a TAP payment.                           |
| Stand Status        | The completion status of the stand. One of the following will be                     |
|                     | displayed:                                                                           |
|                     |                                                                                      |
|                     | • "Initiated"                                                                        |
|                     | • "COC Determined"                                                                   |
|                     | "Applicant Signed for Payment"                                                       |
|                     | • "Completed".                                                                       |
| Normal Mortality    | The normal mortality rate for the crop.                                              |
| Total Determined    | Number of trees in stand as determined by COC.                                       |
| Trees in Stand      |                                                                                      |
| Total Determined    | Number of trees lost in stand as determined by COC.                                  |
| Lost Trees in Stand |                                                                                      |
| Total Determined    | Total determined trees in stand times 15 percent plus normal                         |
| Lost Trees for      | mortality.                                                                           |
| Payment             |                                                                                      |
|                     | <b>Note:</b> See Exhibit 4 for an explanation of this determination made on CCC-899. |
| Total Determined    | Number of trees damaged in stand as determined by COC.                               |
| Damaged Trees in    |                                                                                      |
| Stand               |                                                                                      |
| Total Determined    | Total determined trees in stand times 15 percent plus normal                         |
| Damaged Trees for   | mortality.                                                                           |
| Payment             |                                                                                      |
|                     | <b>Note:</b> See Exhibit 4 for an explanation about how the system                   |
| - 15 1 1            | calculated determined trees lost for payment.                                        |
| Total Determined    | Number of acres in stand as determined by COC.                                       |
| Acres in Stand      | N 1 6 famous factors in a factor of the COC                                          |
| Total Determined    | Number of damaged acres as determined by COC.                                        |
| Damaged Acres in    |                                                                                      |
| Stand               |                                                                                      |

# 122 ECPR (Continued)

# **C** Field Descriptions (Continued)

| Field              | Description                                                              |
|--------------------|--------------------------------------------------------------------------|
| Total Determined   | Total determined trees in stand times 15 percent plus normal             |
| Acres for Payment  | mortality minus total determined damaged acres in stand.                 |
| Practice Code      | COC-determined practice code for the stand.                              |
| Maximum Practice   | Maximum rate approved for the practice.                                  |
| Rate Approved      |                                                                          |
| Trees/Acres for    |                                                                          |
| Practice           |                                                                          |
| Approved Trees/    | Number of trees/acres approved by COC for each practice.                 |
| Acres for Practice |                                                                          |
| Producer Share     | Producer's share of the stand.                                           |
| Maximum Projected  | Maximum amount of the payment calculated for each practice. The          |
| Payment Amount     | amount is calculated by multiplying the following:                       |
|                    |                                                                          |
|                    | <ul> <li>Approved Trees/Acres for Payment times</li> </ul>               |
|                    | Producer Share times                                                     |
|                    | Maximum Practice Rate for practice.                                      |
| Tree/Acres         | Number of trees/acres completed by the producer for each practice.       |
| Completed          |                                                                          |
| Actual Cost        | Actual cost for the practice based on documentation received from        |
|                    | the producer.                                                            |
| Producers Share    | Producer's share of the stand.                                           |
| Payment Level      | Payment level approved for the practice.                                 |
| Actual Cost for    | Amount of the actual costs eligible for payment. The amount is           |
| Practice           | calculated by the following:                                             |
|                    |                                                                          |
|                    | Actual Costs times                                                       |
|                    | Producer Share times                                                     |
|                    | Payment Level.                                                           |
| Total Estimated    | Lesser of the "maximum projected payment" and the "actual cost           |
| Payment Amount     | for practice", per practice code line item, are totaled.                 |
|                    |                                                                          |
|                    | <b>Note:</b> If no "actual costs" have been entered, this amount will be |
|                    | the total of the maximum projected payment amounts for                   |
| ~                  | each practice.                                                           |
| Calculation        | The explanation is displayed on the last ECPR printed for the            |
| Explanation        | producer.                                                                |

# 123-150 (Reserved)

•

#### **151** General Payment Provisions

#### A Overview

The TAP payment process is an automated process that determines:

- whether the producer is eligible to receive payment
- the payment amount that can be sent to NPS for disbursement
- the overpayment amount that will be updated to the Pending Overpayment Report.

#### **B** Frequency of Payment Processing

Payments are processed nightly for the following:

- gross payment amounts sent through the automated payment process
- payments on the Nonpayment Report if changes have been made in the TAP system during the day for the producer or supporting system information.

All payments on the Nonpayment Report are processed once a week to ensure that all payment eligibility updates have been applied to the reduced payment amount.

#### C Obtaining FSA-325

FSA-325 must be completed, according to 1-CM, by individuals or entities requesting payment **earned** by a producer who has died, disappeared, or been declared incompetent after applying for benefits. Payment must be issued to the individuals or entities requesting payment using the deceased, incompetent, or disappeared producer's ID number.

**Note:** If CCC-899 has been filed by the producer, a revised CCC-899 is **not** required when payments are issued under the deceased, incompetent, or disappeared producer's ID number.

#### **D** Administrative Offset

TAP payments are subject to administrative offset provisions, including TOP services.

#### E Assignments

An applicant entitled to a TAP payment may assign payments according to 63-FI.

#### **151** General Payment Provisions (Continued)

#### **F** Bankruptcy

Bankruptcy status does not exclude a producer from requesting TAP benefits.

**Note:** Contact the OGC regional attorney for guidance on issuing payments on all bankruptcy cases.

#### G Payments Less Than \$1

TAP payments will be issued in dollars and cents so all payment amounts will be sent to NPS.

#### H Prompt Payment Interest

TAP payments are subject to the Prompt Payment Act. A prompt payment interest penalty will apply when payment is not issued more than 30 calendar days after:

- date the producer provides a properly completed CCC-899 and all supporting documentation required to issue the payment
- all OGC referrals are completed
- participant appeals are finalized.

See 61-FI for additional information on handling prompt payment interest penalties.

#### I Prompt Payment Due Dates

TAP payments are subject to the Prompt Payment Act. A prompt payment interest penalty will apply when payment is not issued more than 30 calendar days after:

- date the producer provides a properly completed CCC-899 and all supporting documentation required to issue the payment
- all OGC referrals are completed
- participant appeals are finalized.

See 61-FI for additional information on handling prompt payment interest penalties.
# 152 Funds Control

### A Funds Account

Funding for TAP has been established in eFunds with a national allocation that does not require State or county allotments.

#### **B** Funds Allotment and Access

If the national eFunds allocation is ever depleted, PDD will work with FPAC Business Center, FMD to obtain additional funds, if possible. PDD will send an email message to all applicable State Office specialists advising them of the situation.

If a County Office reports that producer payments are being displayed on the Insufficient Funds Report and no information has been received by PDD, State Offices submit the issue to the FSA Farm Programs Software Issues SharePoint site according to paragraph 3.

### **C** Failed Obligations

If a payment does not process because of a failed obligation, State Offices should submit the issue to the FSA Farm Programs Software Issues SharePoint site according to paragraph 3.

**Note:** Because TAP has a national allocation, State Office specialists do not have to monitor or request funds for their State.

# **153** Payment Limitation and Eligibility

### A Payment Limitation Rules

The Bipartisan Act of 2018 removed the payment limitation for 2017 and future TAP payments.

The \$125,000 payment limitation is limited by person or legal entity and will be attributed through direct attribution. See 5-PL, paragraph 17 for payment limitation amounts for a person or legal entity.

As each payment is processed through the integrated payment process the available payment limitation for the person or legal entity will be reduced until the maximum payment limitation has been attributed to a person.

### **B** Determining Payment Eligibility

The payment process reads the web-based eligibility system, for the applicable year associated with CCC-899, to determine whether a producer or member of a joint operation is eligible to be paid. If the producer or member is ineligible to be paid, then the individual or member will be listed on the Nonpayment Register with the applicable message. Eligibility determinations must be updated before the producer or member can be paid. These determinations should accurately reflect COC determinations.

The following identifies web-based eligibility determinations applicable to TAP and how the system will use the web-based subsidiary eligibility data for payment processing.

| Eligibility Determination | Value                    | Eligible for TAP |
|---------------------------|--------------------------|------------------|
| AD-1026                   | Certified                | Yes              |
|                           | Not Filed                | No               |
|                           | Good Faith Determination | Yes              |
|                           | Exemption COC            | Yes              |
|                           | Awaiting Affiliate       | No               |
|                           | Certification            |                  |
|                           | Affiliate Violation      | No               |

### Par. 153

# **153** Payment Limitation and Eligibility (Continued)

| Eligibility Determination          | Value                  | Eligible for TAP |
|------------------------------------|------------------------|------------------|
| AGI                                | Compliant – Producer   | Yes              |
|                                    | Compliant – Agent      | Yes              |
| <b>Note:</b> The average AGI of an | Exempt                 | Yes              |
| individual or legal                | Not Filed              | No               |
| entity cannot exceed               | Not Met – COC          | No               |
| \$900,000.                         | Not Met – Producer     | No               |
| AGI - 2002 Farm Bill               | Compliant – CCC-526    | No               |
|                                    | Compliant – Agent      | No               |
|                                    | Exempt                 | No               |
|                                    | Not Filed              | No               |
|                                    | Not Met – COC          | No               |
|                                    | Not Met – Producer     | No               |
| Conservation Compliance -          | In Compliance          | Yes              |
| Farm/Tract Eligibility             | Partial Compliance     | Yes              |
|                                    | In Violation           | No               |
|                                    | No Association         | Yes              |
|                                    | Past Violation         | Yes              |
|                                    | Reinstated             | Yes              |
| Controlled Substance               | No Violation           | Yes              |
|                                    | Growing                | No               |
|                                    | Trafficking            | No               |
|                                    | Possession             | No               |
| FCIC Fraud                         | Compliant              | Yes              |
|                                    | Not Compliant          | No               |
| Person Eligibility - 2002 Farm     | COC Determination      | No               |
| Bill                               | Completed              |                  |
|                                    | Not Filed              | No               |
|                                    | Awaiting Determination | No               |
|                                    | Awaiting Revision      | No               |

# **B** Determining Payment Eligibility (Continued)

# **C** Eligibility Conditions

If an applicant has multiple invalid subsidiary eligibility conditions, only the highest priority ineligible condition will be printed on the Nonpayment Register. The following is the priority of conditions:

- conservation compliance
- controlled substance
- AD-1026.

# 154 Payment Processing

# A Supporting Files for Integrated Payment Processing

The TAP payment process is an integrated process that uses a wide range of information and other program determinations and values to determine whether a payment should be issued, the amount of gross payment, reductions, and the net payment amount. For payments to be calculated correctly, all supporting files must be updated correctly, including **all** of the following.

| Type of                | How Information Is Used for Payment                                                          |                   |
|------------------------|----------------------------------------------------------------------------------------------|-------------------|
| Information            | Processing                                                                                   | Source            |
| Application Data       | Used to compute the TAP payment amount for                                                   | Application       |
|                        | the producer.                                                                                | System            |
| Payment<br>Eligibility | Used to determine whether the producer and/or<br>member of a joint operation is aligible for | Subsidiary        |
| Information            | normant for the year for which the application                                               | Eligionity System |
| mormation              | was filed.                                                                                   |                   |
| General Name and       | Used to determine the producer's business type                                               | Business Partner/ |
| Address                | and general name and address information.                                                    | SCIMS             |
| Information            |                                                                                              |                   |
| Entity and Joint       | Used to determine the following for the year                                                 | Business File     |
| Operation              | the application was filed:                                                                   |                   |
| Information            |                                                                                              |                   |
|                        | • member contribution value                                                                  |                   |
|                        | • substantive change value                                                                   |                   |
|                        | • members and member's share of the                                                          |                   |
|                        | following:                                                                                   |                   |
|                        | • general partnerships                                                                       |                   |
|                        | • joint ventures                                                                             |                   |
|                        | • entities.                                                                                  |                   |
| Combined               | Used to determine whether producers or                                                       | Combined          |
| Producer               | members of entities or joint operations are                                                  | Producer System   |
| Information            | combined with other producers. This                                                          |                   |
|                        | information is used to ensure that the                                                       |                   |
|                        | payment limitation is controlled properly.                                                   |                   |
| Available              | Used to determine payment limitation                                                         | Payment           |
| Payment                | availability.                                                                                | Limitation        |
| Limitation             |                                                                                              | System            |
| Financial Related      | Calculated payment information is provided                                                   | NPS or NRRS       |
| Information            | to NPS. The determined overpayment                                                           |                   |
|                        | amount is provided to NRRS.                                                                  |                   |

### **154** Payment Processing (Continued)

# **B** Prerequisites for Payments

The following table details the actions that must be performed or verified as having been completed to properly issue payments. COC, CED, or designee will ensure that the actions are completed.

| Step | Action                                                                            |
|------|-----------------------------------------------------------------------------------|
| 1    | Application has been approved, and the approval date has been recorded in the     |
|      | system.                                                                           |
| 2    | Application is on file for the applicable year for those seeking payment and the  |
|      | eligibility information is recorded in the web-based eligibility system.          |
| 3    | All other eligibility determinations have been updated according to the           |
|      | determinations made by COC for producers and members of joint operations. See     |
|      | 6-PL.                                                                             |
| 4    | Joint operation and entity ownership structure information is updated in Business |
|      | File for the applicable year. See 3-PL (Rev. 2).                                  |
| 5    | Assignments and joint payees have been updated in NPS if CCC-36, CCC-37, or       |
|      | both were filed.                                                                  |

# **C** Triggering Payments

Payments will be triggered through events that occur throughout the system. As a result, processing will now be behind the scenes for the most part. Calculations and determinations will occur during the evening and nighttime hours without user intervention.

# 154 Payment Processing (Continued)

# **D** Types of Triggers

The following is an explanation of the triggers that will occur during payment processing.

| Trigger   | Description                                                                |
|-----------|----------------------------------------------------------------------------|
| Initial   | After release of the payment software, a process will automatically run to |
|           | determine all CCC-899's that are approved for payment. This will initiate  |
|           | the process and does not require any County Office user interaction. The   |
|           | following will occur automatically:                                        |
|           |                                                                            |
|           | • payments will be sent to NPS for certification and signature             |
|           | • overpayments will be sent to NRRS.                                       |
| Primary   | After the initial payments are triggered, subsequent payments will be      |
|           | initiated when County Office users approve CCC-899's. Entering the COC     |
|           | approval date initiates the payment process for the selected CCC-899's.    |
| Secondary | Payments that cannot be issued during any payment process are sent to the  |
|           | Nonpayment Report. If a condition causing the producer to be on the        |
|           | Nonpayment Report is corrected, the payment will be triggered to reprocess |
|           | to determine if the payment can be issued.                                 |
|           |                                                                            |
|           | <b>Note:</b> See 9-CM, paragraph 66 for information about the Nonpayment   |
|           | Report.                                                                    |
| Tertiary  | The TAP payment system will periodically recalculate all payments.         |

# **E** Sequestering TAP Payments

The Balanced Budget and Emergency Deficit Control Act of 1985, as amended by the Budget Control Act of 2011, requires a reduction in payments, also known as a sequester. Whether a payment is sequestered or not depends on when the funding was "obligated". Obligations are a behind-the-scenes process where the funding is reserved based on what the total possible expenditures of the program will be or the value of the contract or application when it is approved.

Applying sequestration is the last step in the payment process after all reductions have been applied, including payment limitation, and before the payment amount is sent to NPS. The amount is applied at the payment entity level and is not attributed to members.

Note: The sequestration reduction amount is displayed on the Payment History Report.

# **154** Payment Processing (Continued)

#### **F** Sequestration Percentage

The sequestration percentage is based on the original approval date of the TAP application. This table provides the sequestration percentage based on the applicable original approval date for the TAP application regardless of the program year of the contract.

| Original Approval Date                | Sequestration Percentage |
|---------------------------------------|--------------------------|
| October 1, 2014 to September 30, 2015 | 7.3 percent              |
| October 1, 2015 to September 30, 2016 | 6.8 percent              |
| October 1, 2016 to September 30, 2017 | 6.9 percent              |
| October 1, 2017 to September 30, 2018 | 6.6 percent              |
| October 1, 2018 to September 30, 2019 | 6.2 percent              |
| October 1, 2019 to September 30, 2020 | 5.9 percent              |
| October 1, 2020 and Future            | 5.7 percent              |

#### **155** Canceling Payments

### **A** Canceling Payments

After payment processing has been completed, County Offices will review the NPS Payment Worklist to ensure that the correct payments have been generated. If an error is determined, users shall:

- not sign the payment in NPS
- correct condition causing the incorrect payment.

#### **B** User Intervention

User intervention is **not** allowed for the cancellation process. If the condition causing the incorrect payment is corrected, the system will automatically cancel the unsigned payment and recalculate the payment amount owed.

If the payment amount is determined to be incorrect and the payment has been signed in NPS, the payment **cannot** be canceled. The producer will be underpaid or overpaid after the condition causing the incorrect payment has been corrected.

### 156 Overpayments

# A Overview

Overpayments will be determined during the TAP payment calculation process. Overpayment information will be updated to the Pending Overpayment Report according to 9-CM, paragraph 65. The overpayment will remain on the Pending Overpayment Report for 20 workdays to allow time for correcting the condition that caused the overpayment. If the overpayment is a legitimate debt, then the overpayment should be transferred to NRRS immediately.

# **B** Determined Overpayments

The system will update applicable information to the Pending Overpayment Report. See 9-CM, paragraph 65 for information on the Pending Overpayment Report.

# C Handling Debts Less than \$100

County Offices must follow 58-FI for handling receivables less than \$100.

# 157 Charging Interest

# A Overview

Program interest will be charged on all TAP overpayments when the:

- producer becomes ineligible after payments have been issued
- COC determines fraud, scheme, or device for the producer.

### **B** When Program Interest Applies

A producer will be charged program interest if COC determines that the producer is ineligible for payment. Reasons for ineligibility include, but are not limited to, the following:

- erroneously or fraudulently representing any fact affecting a determination
- knowingly adopting a scheme or device that tends to defeat the purposes of TAP
- misrepresenting interest and subsequently receiving a TAP payment
- not meeting commensurate contribution requirements for person
- not meeting conservation compliance provisions
- not meeting controlled-substance provisions.

Program interest for ineligible producers will be charged from the date of disbursement. The system will compute this interest when the overpayment is transferred to NRRS.

# C When Not to Charge Program Interest

Program interest will not be charged if the producer:

- is not determined ineligible according to subparagraph B
- returns check without being cashed
- refunds the payment voluntarily.

•

# Reports, Forms, Abbreviations, and Redelegations of Authority

# Reports

None

# Forms

This table lists all forms referenced in this handbook.

| Number  | Title                                          | Display   | Reference |
|---------|------------------------------------------------|-----------|-----------|
|         |                                                | Reference |           |
| AD-1026 | Highly Erodible Land Conservation (HELC) and   |           | 153       |
|         | Wetland Conservation (WC) Certification        |           |           |
| CCC-36  | Assignment of Payment                          |           | 154       |
| CCC-37  | Joint Payment Authorization                    |           | 154       |
| CCC-526 | 2008 Payment Eligibility Average Adjusted      |           | 153       |
|         | Gross Income Certification                     |           |           |
| CCC-899 | Tree Assistance Program Application for Trees, |           | Text      |
|         | Bushes, and Vines                              |           |           |
| FSA-325 | Application for Payment of Amounts Due         |           | 151       |
|         | Persons Who Have Died, Disappeared, or Have    |           |           |
|         | Been Declared Incompetent                      |           |           |

# Abbreviations Not Listed in 1-CM

The following abbreviations are not listed in 1-CM.

| Approved       | Term                                               | Reference        |
|----------------|----------------------------------------------------|------------------|
| Abbreviations  |                                                    |                  |
| 2002 Farm Bill | The Farm Security and Rural Investment Act of 2002 | 153              |
|                | (Pub. L. 107–171)                                  |                  |
| ECPR           | Estimated Calculated Payment Report                | 122              |
| FPAC           | Farm Production and Conservation                   | 2, 152           |
| ISD            | Information Solutions Division                     | 2                |
| PDD            | Program Delivery Division                          | 1, 2, 3, 61, 152 |
| RFS            | receipt for service                                | 4, 23            |
| SND            | Safety Net Division                                | 1, 2, 42         |

# **Redelegations of Authority**

None

•

# Menu and Screen Index

This table lists the screens displayed in this handbook.

| Title                                                        | Reference |
|--------------------------------------------------------------|-----------|
| State, County and Program Year Selection Screen              | 22        |
| Nationwide Customer Service Screen                           | 24        |
| Administrator Main Menu Screen                               | 41        |
| Mortality Rate Maintenance Screen                            | 42        |
| Add Mortality Rate Screen                                    | 43        |
| Edit Mortality Rate Screen                                   | 44        |
| Mortality Rate Maintenance Screen                            | 44        |
| TAP Application Summary Screen                               | 61        |
| Add New Stand (Part B) Screen                                | 63        |
| Stand Summary Screen                                         | 64        |
| Delete Stand Screen                                          | 65        |
| Add Practice Information (Part B) Screen                     | 66        |
| Delete Practice Information Screen                           | 67        |
| Recording Applicant's Screen                                 | 68        |
| COC Determination (Part D & Part E) Screen                   | 81        |
| Edit Stand for COC Action/Determination                      | 82, 83    |
| Add Practice Information for COC Action/Determination Screen | 84        |
| COC Determined Individual Application Screen 101             |           |
| Bulk COC Approval/Disapproval for TAP Payment102             |           |
| Bulk Electronic COC Approval/Disapproval for TAP Payment103  |           |
| Payment Eligibility (Part F & Part G) Screen 113             |           |

•

# **Calculating Total Determined Trees Lost for Payment**

The following table provides the calculation for the total determined trees lost for payment.

| IF the loss is        | THEN                                     |                                                                                 |  |
|-----------------------|------------------------------------------|---------------------------------------------------------------------------------|--|
| first loss of the     | multiply:                                |                                                                                 |  |
| calendar year for the | 1 5                                      |                                                                                 |  |
| stand                 | • total determined trees in stand, times |                                                                                 |  |
|                       | • 15 percent plus                        |                                                                                 |  |
|                       | <ul> <li>normal mortality.</li> </ul>    |                                                                                 |  |
|                       | - normar morunty.                        |                                                                                 |  |
|                       | Exampl                                   | e:                                                                              |  |
|                       | -                                        |                                                                                 |  |
|                       | 500 tree                                 | s in stand x 15% loss threshold = $75$ trees                                    |  |
|                       | 500 tree                                 | s in stand x 3% normal mortality = $15 \text{ trees}$                           |  |
|                       |                                          | 90 trees                                                                        |  |
|                       |                                          |                                                                                 |  |
|                       | Note:                                    | If the loss threshold has not been met, the total determined trees lost for     |  |
|                       |                                          | payment will be calculated as zero.                                             |  |
| a subsequent loss for | Step                                     | Action                                                                          |  |
| the stand             | 1                                        | Multiply:                                                                       |  |
|                       |                                          |                                                                                 |  |
|                       |                                          | • total determined trees in stand, times                                        |  |
|                       |                                          | • 15 percent.                                                                   |  |
|                       | 2                                        | Multiply:                                                                       |  |
|                       |                                          |                                                                                 |  |
|                       |                                          | • total determined trees in stand, times                                        |  |
|                       |                                          | normal mortality rate.                                                          |  |
|                       | 3                                        | Add step 1 and step 2.                                                          |  |
|                       |                                          |                                                                                 |  |
|                       |                                          | <b>Note:</b> If the loss threshold has not been met, the total determined trees |  |
|                       |                                          | lost for payment will be calculated as zero. Do <b>not</b> continue to          |  |
|                       |                                          | step 4.                                                                         |  |
|                       | 4                                        | Add:                                                                            |  |
|                       |                                          |                                                                                 |  |
|                       |                                          | • 15 percent plus                                                               |  |
|                       |                                          | normal mortality rate.                                                          |  |
|                       | 5                                        | Multiply:                                                                       |  |
|                       |                                          |                                                                                 |  |
|                       |                                          | • total determined trees lost for the current loss, times                       |  |
|                       |                                          | • step 4.                                                                       |  |
|                       | 6                                        | Subtract:                                                                       |  |
|                       |                                          |                                                                                 |  |
|                       |                                          | • total determined trees lost, minus                                            |  |
|                       |                                          | • step 5.                                                                       |  |
|                       | 7                                        | Multiply:                                                                       |  |
|                       |                                          |                                                                                 |  |
|                       |                                          | • step 6 times,                                                                 |  |
|                       |                                          | • applicant's share.                                                            |  |

.